# Management Information System School (Admission Manual) คู่มือขั้นตอนการปฏิบัติงานระบบสารสนเทศบริหารจัดการโรงเรียน (Mis-School Manual Process)

ในการปฏิบัติงานด้านระบบสารสนเทศบริหารจัดการโรงเรียน จำเป็นต้องมีผู้ดูแลระบบ และเข้าใจ ขั้นตอนการปฏิบัติงานในแต่ละส่วน ว่าส่วนใคมีลำดับขั้นการทำงานก่อน ส่วนใคมีลำดับขั้นทำงานหลังจาก อะไร ผลของการทำงานผิดขั้นตอน<u>อาจทำให้ได้ข้อมูลที่ผิดพลาด และโปรแกรมอาจหยุดการทำงาน</u> เนื่องจากได้ ข้อมูลที่ไม่ต่อเนื่องตามลำดับขั้นการทำงานได้ ระบบสารสนเทศเพื่อการบริหารจัดการโรงเรียนอาชีวศึกษานี้ (Mis-School) เป็นการเขียนโปรแกรมตามโครงสร้างของโรงเรียนอาชีวศึกษาเอกชน และเขียนโปรแกรมตาม กวามต้องการสารสนเทศของผู้บริหารที่ใช้งานอยู่จริง เพื่อนำไปใช้พัฒนาโรงเรียนฯ ให้เกิดประสิทธิภาพ และ ประสิทธิผล ซึ่งผ่านการเขียนและใช้งาน การแก้ไขตามการทำงานจริง มามากกว่า 8 ปี คู่มือระบบฯ นี้ต้องใช้ กวบกู่กัน 2 ส่วน คือ

- กู่มือโปรแกรมและขั้นตอนการปฏิบัติงานเพื่อให้ทราบว่าขั้นตอนใดควรทำก่อน ขั้นตอนใดควรทำหลัง (แต่ละด้านของการทำงานเช่น งานวิชาการ, งานทะเบียน-วัดผล, งานปกครอง ฯลฯ)
- 2. คู่มือระบบสารสนเทศฯ สำหรับผู้บริหาร เพื่อการบริหารจัดการ โรงเรียน

ทั้งนี้ คู่มือขั้นตอนการปฏิบัติงานนี้ จัดทำเพื่อให้ทราบถึงกระบวนการลำดับขั้นตอนการทำงานก่อน-หลัง ของงานแต่ละส่วน และการใช้โปรแกรมแต่ละส่วนให้มีความถูกต้อง ไม่ข้ามขั้นตอนการปฏิบัติงานตามที่ ควรจะเป็น ตามกระบวนการที่เกิดขึ้นจากการทำงานจริง เนื่องจากเป็นเวอร์ชั่นแรก หากมีข้อผิดพลาดประการ ใด ทีมงานบริษัทฯ ยินดีน้อมรับข้อแนะนำคำติชม สามารถส่งมาได้ที่ <u>chuantt@gmail.com</u> ขอขอบคุณท่านที่ ใช้โปรแกรม Mis-School นี้เป็นอย่างสูงเนื่องจากท่านและโรงเรียนฯของท่านได้แสดงถึงเจตจำนงความตั้งใจใน การพัฒนาการเรียน-การสอนแล้ว

> ทีมงานบริษัทฯ ผู้จัดทำ 16 พ.ค. 2551

# สารบัญ

| เรื่อง                                                  | หน้า |
|---------------------------------------------------------|------|
| ผังระบบงานสารสนเทศ (Mis-School System Flow)             | 3    |
| ผังระบบงานสมัครนักเรียนใหม่ (Mis-Admission System Flow) | 4    |
| คำอธิบายภาพรวมหลักการทำงานของระบบงานสมัครนักเรียนใหม่   | 5    |
| หน้าแรก 4 เมนูหลักของระบบงานรับสมัครนักเรียนใหม่        | 6    |
| การล็อคอินเข้าสู่ระบบงานรับสมัครนักเรียนใหม่            | 7    |
| หน้าหลักระบบงานรับสมัครนักเรียน 4 เมนู                  | 8    |
| 1.1 เมนูงานรับสมัคร / สมัครนักเรียน                     | 9    |
| 1.2 เมนูงานรับสมัคร / เปลี่ยนโปรแกรมการเรียน            | 11   |
| 1.3 เมนูงานรับสมัคร รับ/ถอน หลักฐานการสมัคร             | 12   |
| 2.1 เมนูรายงาน / ยอดการรับสมักรนักศึกษา                 | 14   |
| 2.2 เมนูรายงาน / ยอดรับสมัคร(แยกตามสถานศึกษาเดิม)       | 16   |
| 2.3 เมนูรายงาน แล้วคลิกที่รายงานรายชื่อการรับสมัคร      | 18   |
| 2.4 เมนูรายงาน แล้วคลิกที่หลักฐานการรับสมัคร            | 21   |
| 2.5 เมนูรายงาน แล้วคลิกที่หลักฐานที่ยังไม่ได้รับ        | 23   |

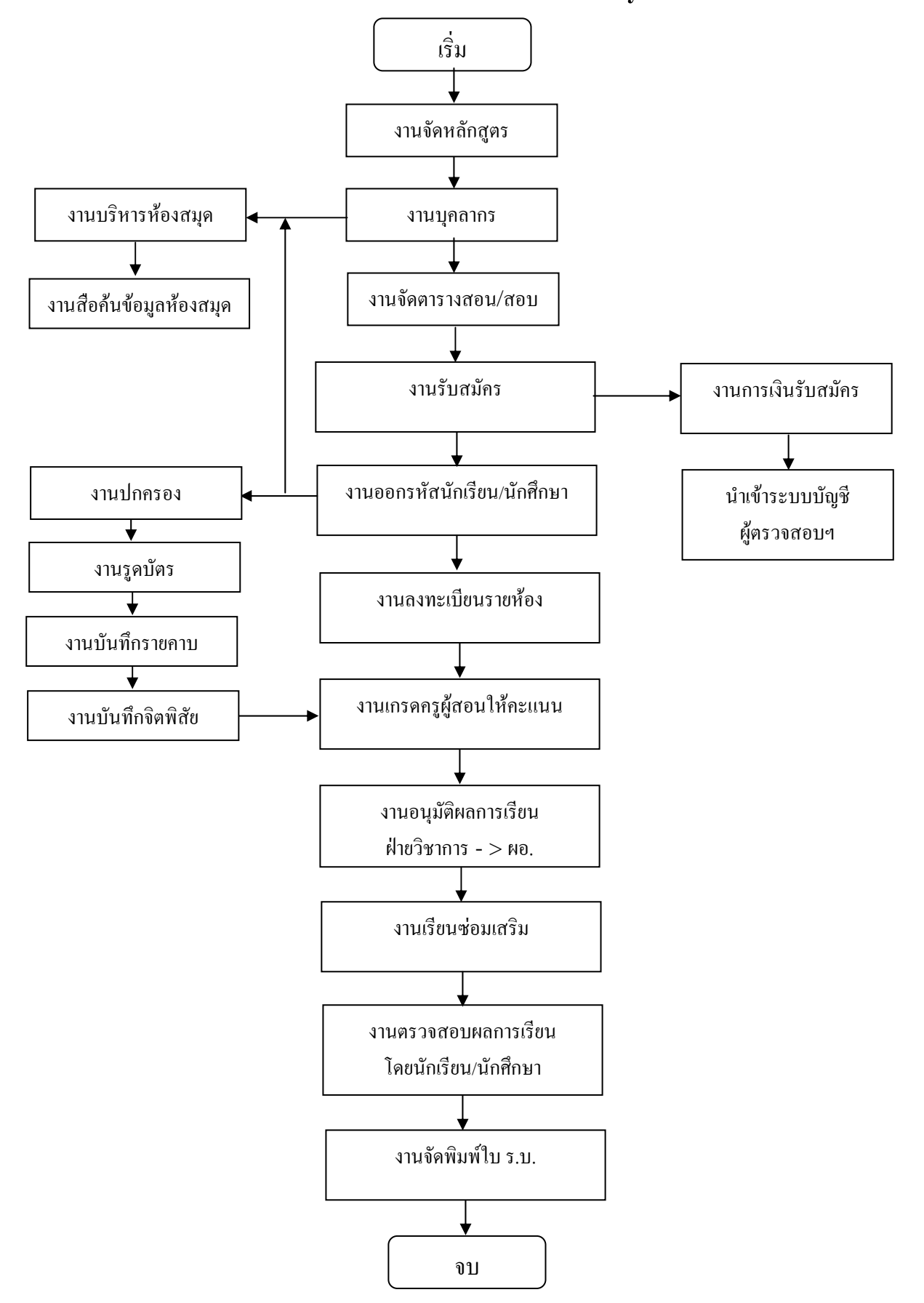

ผังระบบงานสารสนเทศ Mis-School System Flow

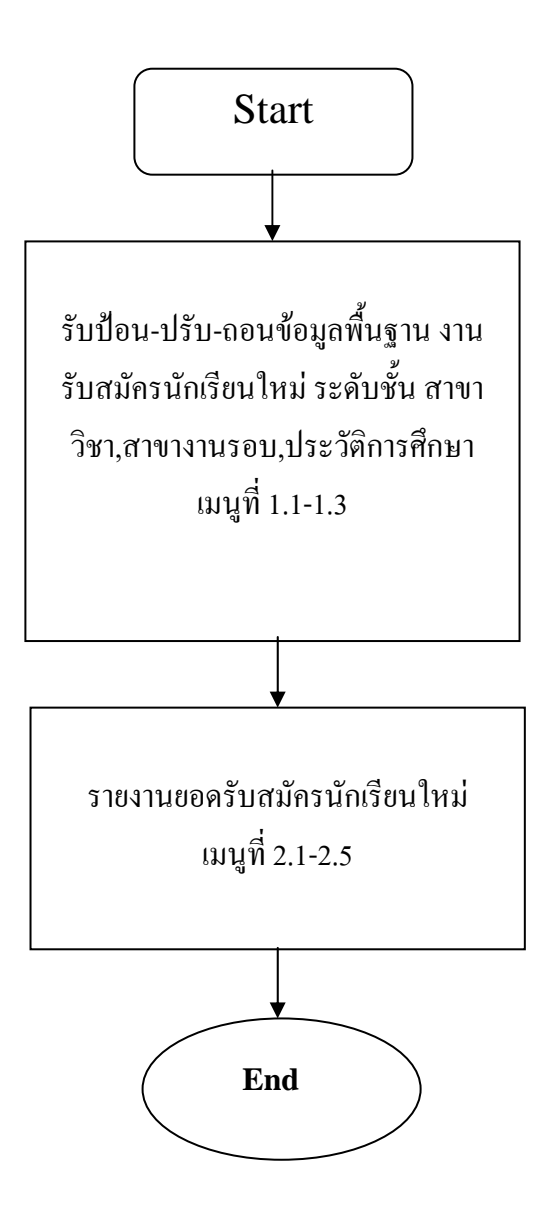

# Management Information System School (Admission Manual) คู่มือโปรแกรมระบบงานรับสมัครนักเรียนใหม่ (ADMISSION Manual)

### งานรับสมัครนักเรียนใหม่ (ADMISSION)

ระบบงานรับสมัครนักเรียนใหม่เป็นการบริหารจัดการหลักสูตรการเรียนการสอน ระดับชั้นเรียน การจัดห้องเรียน ประเภท ห้องปฏิบัติการ อาคารเรียน แผนการเรียน ข้อมูลชั้นเรียน ประเภทกิจกรรม ข้อมูลครูที่ปรึกษา การจัดตารางสอน ประเภท ตารางสอน ข้อมูลรายวิชา หมวดวิชา โครงสร้างหลักสูตร การบันทึกนำเข้าข้อมูล การประมวลผลการวิเคราะห์ การแสดงผล รายงาน และการส่งออกข้อมูล โดยมีงานหลักดังนี้

#### 🛠 งานบริหารจัดการหลักสูตรการเรียน

- 🛠 งานจัดตารางสอน-ตารางสอบ
- งานจัดห้องเรียน
- งานเรียนซ้ำ-เรียนเสริม

### งานรับสมัครนักเรียน (Admission)

### ประกอบด้วย 4 เมนูดังนี้

- 1. งานรับสมัคร
- 2. รายงาน
- เครื่องมือ
- 4. SA

# Management Information System School (Admission Manual) หน้าหลักของงานรับสมัครนักเรียน 4 เมนู

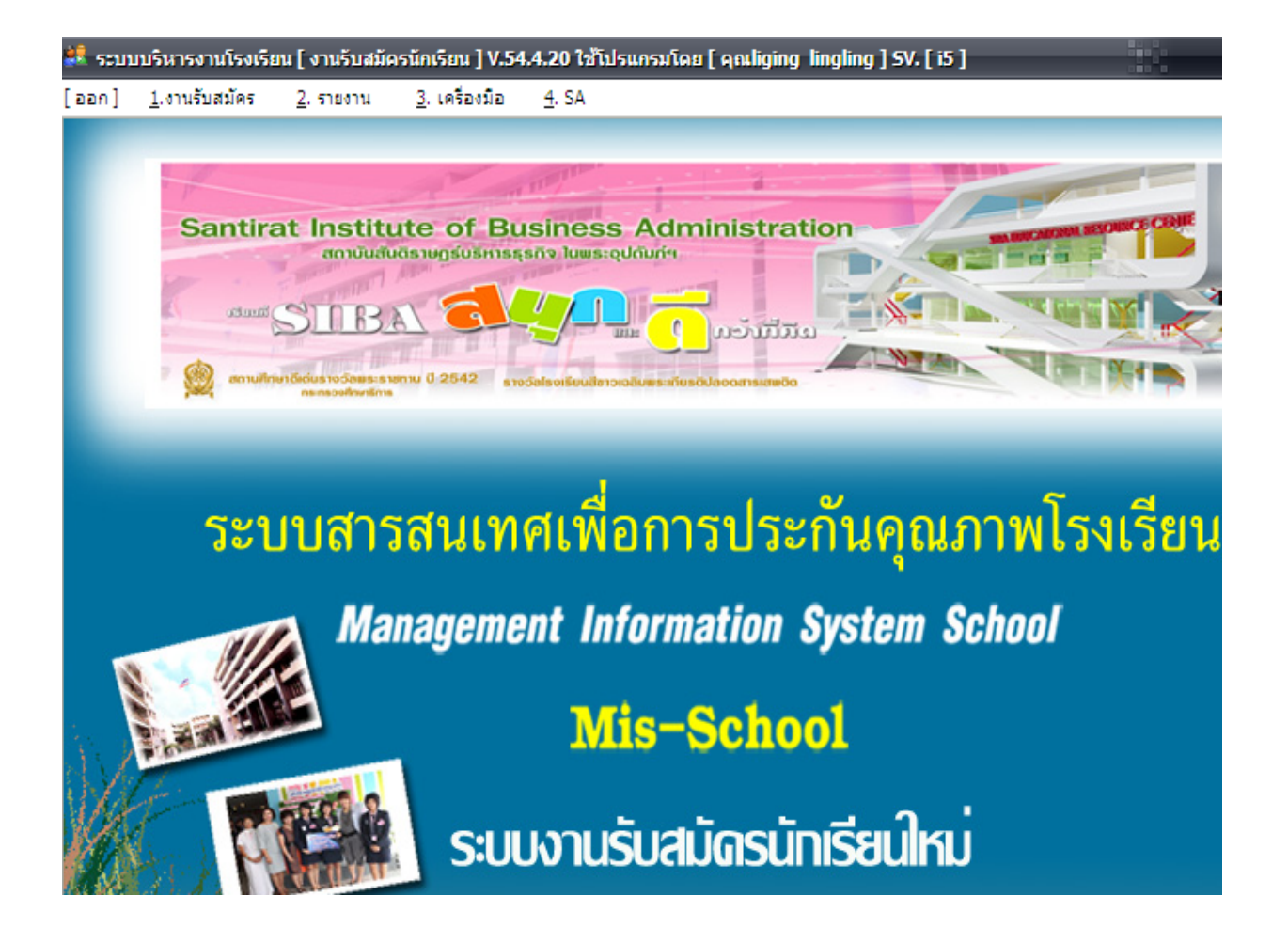

การเรียกใช้งานโปรแกรมระบบรับสมัครนักเรียน Admission

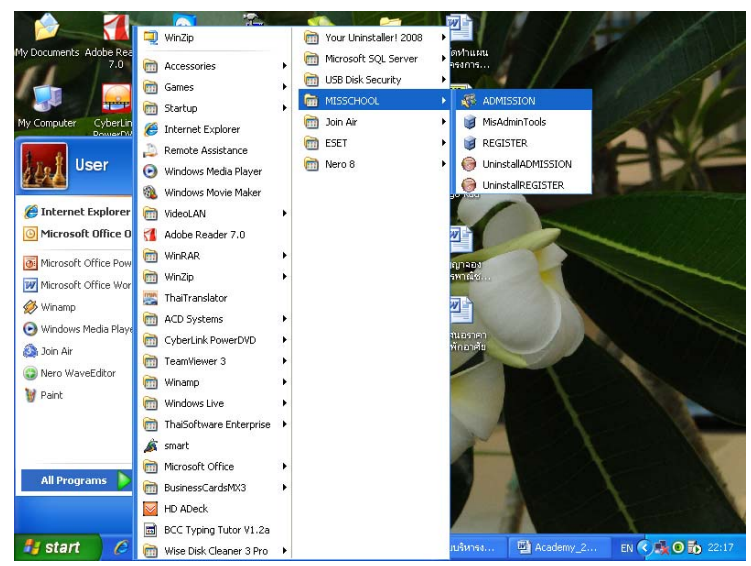

### <u>คำอธิบายขั้นตอนการทำงาน</u>

เมื่อเข้าสู่ระบบงานรับสมัคนักเรียนใหม่แล้ว จะปรากฏหน้าต่างเพื่อเข้าสู่ระบบของผู้ใช้งาน โดย จะต้องพิมพ์ชื่อผู้ใช้งาน และรหัสผ่าน จากนั้นคลิกที่ <mark>เข้าสู่ระบบ</mark>

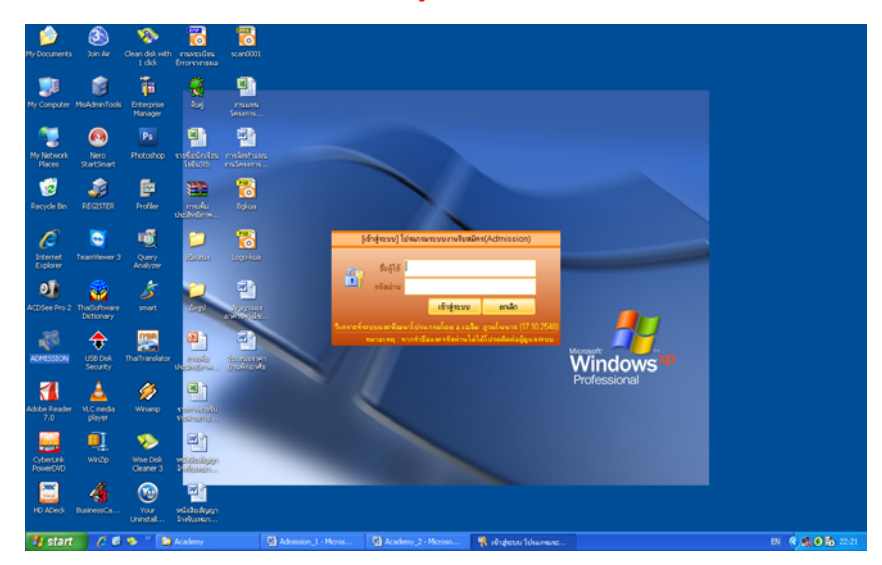

เมื่อพิมพ์ชื่อผู้ใช้ และรหัสผ่านแล้ว ก็จะเข้าสู่หน้าต่างระบบบริหารงานโรงเรียน (รับสมัครนักเรียน) ซึ่งจะประกอบด้วยเมนูหลัก 4 เมนู คือ

- 1. งานรับสมัคร
- 2. รายงาน
- เครื่องมือ
- 4. SA

#### หน้าหลักระบบงานรับสมัครนักเรียน 4 เมนู

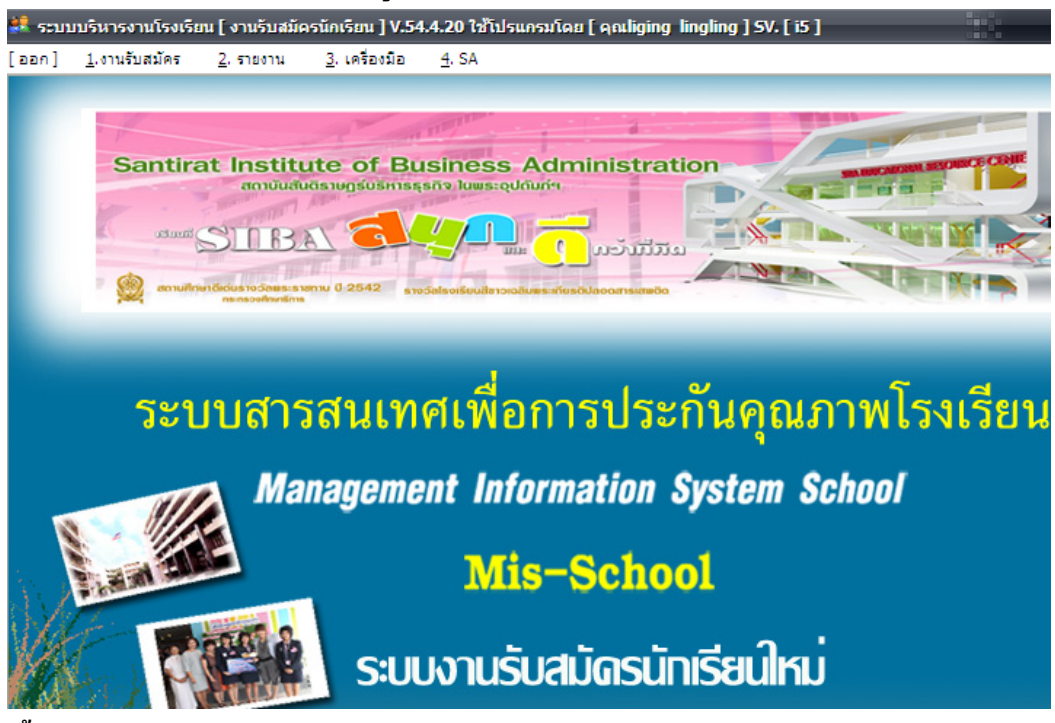

### <u>คำอธิบายขั้นตอนการทำงาน</u>

เมื่อมีการป้อนชิอและรหัสผ่านของผู้ได้รับสิทธิในการใช้งานโปรแกรมรับสมัครนักเรียนใหม่ที่ถูกต้อง ท่านจะได้พบกับหน้าต่างหลักของการรับสมัครนักเรียนดังรูปภาพข้างต้น ท่านจะพบกับเมนูหลักของโปรแกรม มีด้วยกัน 4 เมนู (เมนู 4.SA สำหรับผู้ดูแลระบบที่ทำการล็อคอินเข้ามาเท่านั้น ผู้ใช้งานทั่วไปจะไม่พบกับเมนูนี้ ในการใช้งาน) โดยมีหลักการเรียนรู้ใช้งานบ่อยที่สุดอยู่ด้านซ้าย และเมนูที่นานครั้งใช้งานอยู่ด้านขวา ให้สังเกตุ เวอร์ชั่นรุ่นที่อัพเดตของโปรแกรมดังกล่าวจะปรากฏอยู่ด้านบนของโปรแกรมดังรูปภาพด้านบนจะเป็นเวอร์ชั่น อัพเดตที่ 54.4.20 (ณ ปีที่ 2554 เดือนที่ 4 วันที่20) และแสดงชื่อผู้เข้าใช้งานโปรแกรมที่ด้านบนของหน้าต่าง โปรแกรมเช่นกัน

หมายเหตุ: หน้าตาของพื้นหลังโปรแกรม (Background) ท่านสามารถจัดทำเองจากโปรแกรมตกแต่งรูปภาพ ภายนอกและนำรูปภาพมาใช้ในโปรแกรมนี้ได้ เพื่อแสดงความเป็นองค์มาตรฐาน ดังรุปภาพด้านล่างนี้

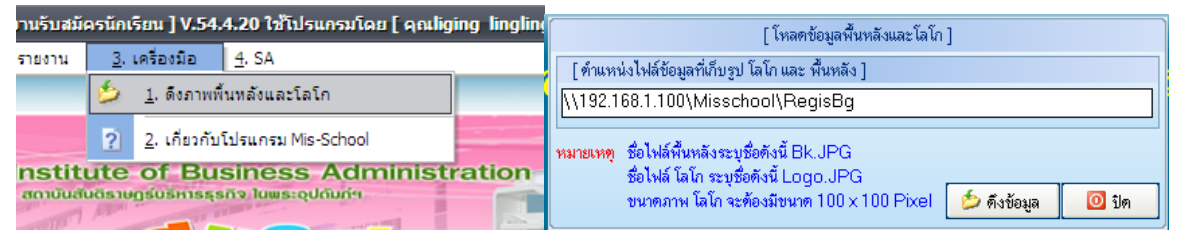

#### เมนูย่อยของงานรับสมัครนักเรียน

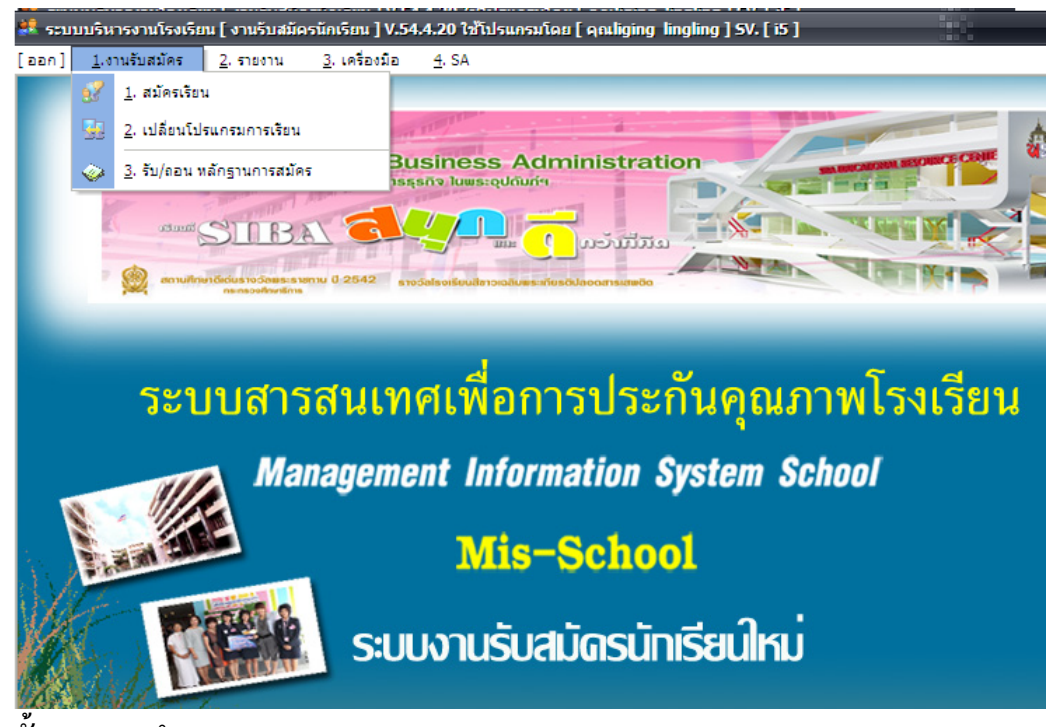

<u>คำอธิบายขั้นตอนการทำงาน</u>

- 1. งานรับสมัครนักเรียน คลิกที่งานรับสมัคร จะประกอบด้วยเมนูย่อย 3 เมนู ดังนี้
  - 1.1 สมัครเรียน
  - 1.2 เปลี่ยนโปรแกรมการเรียน
  - 1.3 รับ / ถอน หลักฐานการสมัคร

#### 1.1 สมัครเรียน

กลิกที่งานรับสมักร แล้วกลิกที่สมักรเรียน ก็จะปรากฏหน้าต่าง จากนั้นกลิกที่ ปุ่ม เพิ่ม จะปรากฏดัง รูปภาพด้านล่าง

| 😫 ຈະນາ | บบริหารงานโรง   | เรียน [งานรับสมัครนักเรียน          | ] V.54.3.5 ใช้โปรแกรม             | โคย [คุณสจัด ศรีมณี]SV.[ya                           | ]                    | <b>.</b> PX    |
|--------|-----------------|-------------------------------------|-----------------------------------|------------------------------------------------------|----------------------|----------------|
|        |                 |                                     | 🥜<br>รับสมัครนักเรียน นักศึกษาประ | จ้าปีการศึกษา 1/2554                                 |                      | 1              |
|        | ป้อนเลขที่ใบสม้ | iคร หรือ ชื่อ-สกุลผู้สมัครที่ท้องกา | สทันหา                            | ครวจสอบข้อมูล<br>มนตัวและองที่มักตะได้มางานเมือเลียน | ວັນດາມາດົ້າມານ () ອນ |                |
|        | L               |                                     | 👸 ค้นหา                           | พบบอลูลแลงาาบทรบระบามหมายงาน                         | льфинчизи о ни       |                |
|        | เลขที่ใบสมัคร   | ชื่อ-สกุลนักทึกษา                   | ระดับชั้นที่สมัคร                 | เลขที่บัตรประชาชน                                    | วันเดือนปีที่สมัคร   | 2              |
|        |                 |                                     |                                   |                                                      |                      |                |
|        |                 |                                     |                                   |                                                      |                      |                |
|        |                 |                                     |                                   |                                                      |                      |                |
|        |                 |                                     |                                   |                                                      |                      |                |
|        |                 |                                     |                                   |                                                      |                      |                |
|        |                 |                                     |                                   |                                                      |                      |                |
|        |                 |                                     |                                   |                                                      |                      |                |
|        |                 |                                     |                                   |                                                      |                      |                |
|        |                 |                                     |                                   |                                                      |                      |                |
|        |                 |                                     | เพิ่ม เ                           | 🕅 แก้ไข ี พิมพ์ประวัติ                               | 🖓 ส่งออก 👔           | <sub>990</sub> |
|        |                 |                                     | Programi<br>Admission             | mer: 08–3196–1345,08–4564                            | 1–3519,mengudom@h    | otmail.com     |
| 🐉 st   | art 🧷 🧷         | 🎯 🦻 🔭 🚺 My Co                       | Admission 🔛 A                     | Admissi 🔮 PicAdm 👥                                   | ຮະບບບຈີ TH 🔇 🕵       | 💿 🔂 21:58      |

|                                                                                       | · · · · · · · · · · · · · · · · · · ·                 |
|---------------------------------------------------------------------------------------|-------------------------------------------------------|
| 💐 ระบบบริหารงานโรงเรียน [ งานรับสมัครนักเรียน ] V.54, 3,5 ใช้โปรแกรมโดย               | เ[คุณสงัคศรีมณี]SV.[ya] - [รับสมัครนักเรียน 🔳 🗗 🔀     |
| รับสมัครนักเรียน นักศึกษา ประจำปีกา                                                   | รศึกษา 1/2554 (เพิ่มไหม่)                             |
| ปีการศึกษา 1 🔽 2554 🔽 วันที่รับสมัคร อังคาร 4 มีนาคม 2551 🏾                           | F4 เลขที่ใบสมัคร                                      |
| สมัตรในระดับ ระดับชั้น* 🗾 🔽 สาขา*                                                     | <ul> <li>รอบ*</li> <li>รอบ*</li> </ul>                |
| เลขที่บัตรประชาชน* 🗧 🗧 👘                                                              | ✓ vo* aŋa*                                            |
| ประเภทนักศึกษา *                                                                      | สิทธิ์การเบิก *                                       |
| ⊙ นักศึกษาใหม่ กรณีนักเรียน/นักศึกษาเก่า                                              | 🔿 เมิกได้                                             |
| บันกศึกษาเก่า รหัสนักศึกษา ทรวจสอบรหัสนักศึกษา                                        | หน่วยงาน                                              |
| ไม่ทราบรหัสนักศึกษา                                                                   | 💿 เบิกไม่ได้                                          |
| <b>สถานภาพทั่วไป</b> ที่อยู่ปัจจุบัน ที่อยู่ตามบัตรประชาชนหรือสำเนาทะเบียนบ้าน รายจะเ | เอียดของบิดาฬารดา รายจะเอียดของผู้ปกครอง ข้อมูลอื่น ๆ |
| สถานภาพทั่วไป                                                                         |                                                       |
| ชื่อเล่น เพศ 🗨 สัญชาติ 💌 เชื้อชาติ                                                    | 💌 ศาสนา 💽 วันเดือนปีเกิด / / 📢                        |
| น้ำหนัก ก.ก. ส่วนสูง ซ.ม. หมู่โลหิต 🔽 โรคประจำตัว                                     |                                                       |
| จำนวนพี่น้องทั้งสิ้น คน ชาย คน หญิง คน เป็นคนที่                                      | จำนวนพี่น้องที่กำลังศึกษาอยู่                         |
| ความอนัด/ความสามารถพิเศษ                                                              | ทร ไม่พิการ 🔽                                         |
| ประวัติการศึกษา *                                                                     |                                                       |
| สถานศึกษาเดิม 00000 F4 [ไม่ระบุ]                                                      | -                                                     |
| ชั้นเรียนสุดท้าย 🔽 หน่วยการเรียน                                                      | 0 ระดับคะแนนเฉลี่ยสะสม 0.00                           |
|                                                                                       |                                                       |
| <b>ตรัฐวานการสมัคร</b>                                                                | 😻 ตกลง 🗙 ยกเลิก 📲 บันทึก                              |
| 🛃 start 🛛 🖉 🤣 🎽 🦉 My Co 🏼 🎦 Admission 🖉 Admi                                          | issi 👜 PicAdm 🤮 ສະບບບຈິ EN 🔍 🎝 💿 🔂 22:02              |

จากนั้นให้ทำการเลือกปีการศึกษาวันที่รับสมัคร(เลขที่ใบสมัครจะออกให้โดยอัตโนมัติ)เลือกระดับชั้น (ปวช.ปวส.,ปวสพิเศษ) รอบเช้าหรือรอบค่ำ เลขที่บัตรประชาชน คำนำหน้าชื่อ ชื่อ-สกุล ประเภทนักศึกษาใหม่ หรือเก่า (กรณีนักศึกษาเก่าจะใช้รหัสเดิมตามระเบียบของกระทรวง เช่น เรียนปวช. ออกกลางคัน แล้วกลับเข้ามา ใหม่ในระดับปวช.เดิมจะได้รหัสเดิม) เลือกสิทธิ์การเบิกได้หรือไม่ และข้อมูลทั่วไปของนักเรียน ของพ่อแม่ ผู้ปกครอง (ผู้ปกครองอาจไม่ใช่บิดาหรือมารดา)ฯลฯ ของนักเรียน/นักศึกษาใหม่ที่มาสมัครเรียน เมื่อกรอก ข้อมูลกรบถ้วนดีแล้วให้คลี๊กปุ่ม "บันทึก" ด้านล่างของหน้าจอเพื่อทำการบันทึกข้อมูลเข้าสู่ฐานข้อมูล

เมื่อทำการคลิ๊กปุ่ม <mark>บันทึก</mark> แล้ว จะปรากฏหน้าต่างข้อความยืนยันการบันทึกข้อมูลให้คลิกปุ่ม <u>Yes</u> เพื่อยืนยันการบันทึกข้อมูล ดังรูป

| 😫 ระบบบริหารงานโรงเรียน [ งานรับสมัครนักเรียน ] V.54.3.5 ใช้โปรแกร:                                | มโดย [คุณสงัด ศรีมเมื] SV. [ya] - [001] 📃 🖪 🔀   |
|----------------------------------------------------------------------------------------------------|-------------------------------------------------|
| รับสมัครนักเรียน นักศึกษา ประจำ                                                                    | ปีการศึกษา 1/2554 (เพิ่มไหม่)                   |
| ปีการศึกษา 1 🗾 2554 💌 วันที่รับสมัคร อังคาร 4 มีนาคม 2551                                          | F4 เลขที่ใบสมัคร                                |
| สมัครในระดับ ระดับชั้น* ปวช. 🔽 สาขา* (01) การบัญชี                                                 | 🚽 รอบ* (ไม่ระบุ) 💌 หลักสูตร อาชีว ปวช(การมัญชี) |
| เลขที่บัตรประชาชน* <mark>1-5332-18464-75-3</mark> 🗌 ต่างด้าว คำนำหน้าชื่อ* เด็ก                    | หญิง 🗾 ชื่อ* (สุชาคา สกุล* ท้อนเกิน             |
| ประเภทนักศึกษา *                                                                                   | สิทธิ์การเบิก *                                 |
| โล้มีกลึกษาใหม่ กรณีนักเรียน/นักสึกษาเก่า                                                          | 🔿 เบิกได้                                       |
|                                                                                                    | หน่วยงาน                                        |
| ไม่ทราบรทัสนักศึกษา                                                                                | ⊙ เอกไม่ได้                                     |
| <mark>สถานภาพทั่วไป</mark> ที่อยู่บัจจุบัน   ที่อยู่ตามบัตรประชาชนหรือ <mark>ยืนยันการทำงาน</mark> | รดา   รายสะเฉียดของผู้ปกครอง   ข้อมูลอื่น ๆ     |
| สถานภาพทั่วไป 🧳 ด้องการบ้า                                                                         | แท็กข้อมูลใช่หรือไม่                            |
| บ้าหนัก กกล่ามสง หมู่หน้าสหิด Yes                                                                  | No                                              |
| จำนวนพี่น้องทั้งสิ้น คนชาย คนหญิง คนเบนคนท                                                         | <br>จานวนพนองที่กำลังศึกษาอย่                   |
| ความถนัด/ความสามารถพิเศษ                                                                           | ามพิการ ไม่พิการ                                |
| ประวัติการศึกษา *                                                                                  |                                                 |
| สถานศึกษาเติม 10008 F4 โรงเรียนเทพลีลา                                                             | <b>•</b>                                        |
| ชั้นเรียนสุดท้าย มีธยมศึกษาตอนต้น 🗾 หน่วยกาสเรีย                                                   | ขน 0 ระดับคะแนนเฉลี่ยสะสม 0.00                  |
| มี<br>พลักฐานการสมัคร                                                                              | 😡 ทกลง 🗙 มกเลิก 🕌 บันทึก                        |
| 🛃 start 🛛 🤌 🥙 🍡 👷 My Co 🖄 Admission 🗐                                                              | Admissi 🕎 PicAdm 😫 ອະນຸມນຸຈິ EN 🔇 🌉 🕥 🔂 22:06   |

1.2 เมนูงานรับสมัคร / เปลี่ยนโปรแกรมการเรียน

| ระบบบริหารรายไรงเรียน [ งานรับสมัดรนักเรียน ] V.54.4.20 ไว้ไปรแกรมโดย [ อุกมไซม่าย [ ที่ได้ได้ [ คือได้ได้ [ คือ |   |
|----------------------------------------------------------------------------------------------------|---|
| อกา เรานรมสมทร์ 2. รายราน 2. เพชอมอ 5. 5A                                                                        |   |
| 3 2. เปลื่อนโปรแกรมการเรือน                                                                                      | - |
| 3. รับ/สอน หลักฐานการสมัคร Business Advantation ราสาวานสาวานสาวานสาวานสาวานสาวานสาวานสาว                         |   |
|                                                                                                    |   |
| ระบบสารสนเทศเพื่อการประกันคุณภาพโรงเรียน                                                                         |   |
| Mis-School                                                                                                    |   |
| เปลี่ยนไปรแกรมการเรียน ประจำปีการศึกษา 1/2553                                                                    |   |
|                                                                                                    |   |
| ปการศึกษา                                                                                                    |   |
| ภาคเรียนที่ 1 👻 2553 👻 วันที่ อังการ 19 เมษายน 2554                                                              |   |
| ข้อมูลผู้สมัคร                                                                                                   |   |
| เลขที่ใบสมัคร <mark>531010001 F4</mark>                                                                          |   |
| สื่อ สอก ใส่สี่ออก เอตมเอ้า                                                                                      |   |
| 255-ชาติชีชิชพีประกาณแก่ ศาภีตกาง                                                                                |   |
| โปรแกรมการเรียนเดิม ระดับชั้น ปวช. สาขาวิชา การบัญชี รอบ (ไม่ระบุ)                                               |   |
|                                                                                                    |   |
| ตัวเลือกโปรแกรมการเรียนที่ต้องการเปลี่ยน                                                                         |   |
| ระดับชั้น ปวช. 💌 สาขา (03) คอมพิวเตอร์ธุรกิจ 💌 รอบ ((มีระบุ) 💌                                                   |   |
| ปวช คอมพิวเทอร์                                                                                                  |   |
| 🗙 ยกเลิก 👫 บันทึก 📭 ออก                                                                                          |   |

# <u>คำอธิบายขั้นตอนการทำงาน</u>

เป็นหน้าจอการเปลี่ยนโปรแกรมการเรียน โดยการเลือก ภาคเรียน ปีการศึกษา และคลิ๊กที่ F4 เพื่อค้นหา รายชื่อนักเรียนที่ต้องการเปลี่ยนโปรแกรมการเรียน และเลือกระดับชั้น สาขา ที่ต้องการเปลี่ยน และบันทึกการ เปลี่ยนแปลงที่ได้กระทำ

1.3 เมนูงานรับสมัคร รับ/ถอน หลักฐานการสมัคร

| <b>-</b> 591 | บบวิหารงานโรงเอียน [ งานวิบสมัครนักเรียน ] V.54.4.20 ใช้โปรแกรมโดย [ คุณliging_lingling ] 5V. [ i5 ] | -  |
|--------------|----------------------------------------------------------------------------------------------------|----|
| [naa]        | 1.งาหรับสมัคร 2. ราองาน 3. เครื่องมือ 4. SA                                                          |    |
|              | 😼 1. สมัครเรียน                                                                                      |    |
|              | 🚱 2. เปลี่ยนโปรแกรมการเรียน                                                                          |    |
|              | 3. žu/sau nangrunnatias                                                                              |    |
|              |                                                                                                    | 1  |
|              |                                                                                                    | 2  |
|              | arrundepublication arrow 0.2042 arrodate altrude to address distribution conserved.                  | lí |
|              |                                                                                                    |    |
|              |                                                                                                    |    |
|              | ระบบสารสนเทศเพื่อการประกันคณภาพโรงเรียน                                                              | ļ  |
|              |                                                                                                    |    |
|              | Management Information System School                                                                 |    |
|              |                                                                                                    |    |
| · ·          | Mis-School                                                                                           |    |
|              | รับถอนหลักฐานการรับสมัคร ประจำปีการศึกษา 1/2554                                                      |    |
|              | ทักบอยัสมัตร                                                                                         |    |
|              |                                                                                                    |    |
|              | เลขที่ใบสมัคร 541011002 🖬 สุรัตนา คงกำไร วันที่ 21 เมษายน 2554 🖬                                     |    |
|              | 2020///www.securiterry T35015 C 2020/201 1/2/10/2010                                                 |    |
|              | ELAISEGNESSAGEDHAUSTR 100010 FA ILIBRARI HANAGERIS                                                   |    |
|              |                                                                                                    |    |
|              | การทารายการ                                                                                          |    |
|              | 💿 รับหลักฐาน 🔿 ออนหลักฐาน                                                                            |    |
|              |                                                                                                    |    |
|              | รายละเอียดการ รับหลักฐา                                                                              |    |
|              |                                                                                                    |    |
|              | รายการหลกฐาน                                                                                         |    |
|              | รายการหลักราน รปล่าย                                                                                 |    |
|              |                                                                                                    |    |
|              | รายการในทาราง                                                                                        |    |
|              | 🗌 รายการที่ รายการหลักราน                                                                            |    |
|              | 1 ສາສັງລະວ                                                                                           |    |
|              |                                                                                                    |    |
|              |                                                                                                    |    |
|              |                                                                                                    |    |
|              |                                                                                                    |    |
|              |                                                                                                    |    |
|              |                                                                                                    |    |
|              | รายการท่อไป 🚰 บันทึก 📲 ออก                                                                           |    |

# <u>คำอธิบายขั้นตอนการทำงาน</u>

เป็นหน้าจอ รับ/ถอนหลักฐานการสมัคร โดยการคลีกที่ F4 เพื่อค้นหารายชื่อนักเรียนที่มีการ รับ/ถอน หลักฐานการสมัคร และคลิ๊ก F4 เพื่อเลือกวันที่ รับ/ถอนฯ การทำรายการรับหลักฐาน ถอนหลักฐาน เลือกรายการหลักฐานที่มีกรารับ/ถอน ระบุจำนวนเอกสารแต่ละหลักฐาน และคลิ๊กที่ปุ่ม "เพิ่มรายการ" รายการหลักฐานที่ทำการเพิ่มก็จะปรากฎอยู่ในรายการในตาราง (กรณีที่ถอนหลักฐานให้เลือกรายการ หลักฐาน และคลิ๊กที่ปุ่ม "ลบรายการ" รายการหลักฐานที่ทำการก็จะลบออกไปจากรายการในตาราง) จากนั้นให้คลิ๊กที่ปุ่ม "บันทึกข้อมูล" ที่มีการรับ/ถอนหลักฐาน

เมื่อมีการรับ/ถอนหลักฐานการสมัครครบแล้ว ก็คลิกที<mark>่ปุ่มออก</mark> จะปรากฏกล่องข้อความยืนยันการออก จากหน้าต่างที่ใช้งานอยู่ หลังจากนั้นให้กลิกปุ่ม <u>Yes</u> เพื่อยืนยันการออกจากหน้าต่างที่ใช้งานอยู่ ดังรูป

| รับ                             | ลอนหลักฐานการรับสมัคร ประจำปีการศึกษา 1/255 | 4      |                |           |
|---------------------------------|---------------------------------------------|--------|----------------|-----------|
|                                 | ข้อมูลผู้สมัคร                              |        |                |           |
| เลขที่ใบสมัคร 541011002 🛛 🖪     | สุรัทนา คงกำไร                              | วันที่ | 21 เมษายน 2554 | <b>F4</b> |
| อาจารย์ผู้ทรวจสอบหลักฐาน T32013 | 🖪 นันทิยา รัตนาวลี                          |        | ]              |           |
| การทำรายการ                     |                                             |        |                |           |
| 💿 รับหลักฐาน 🔘 ถอนหลักฐาน       |                                             |        |                |           |
|                                 | ยืนยันการฟางาน                              | -      |                |           |
| รายการหลักฐาน                   | คณต้องการที่จะออกจากการทำงาน                |        | 1              |           |
| รายการหลุกฐาน                   |                                             | น      | เพมรา          | ยการ      |
| รายการที่ รายการหลักฐาน         | Yes No                                      |        | ລນຮ            | ายการ     |
| 🔲 1 รบ.ตัวจริง                  | 1                                           | -      |                |           |
|                                 |                                             |        |                |           |
|                                 |                                             |        |                |           |
|                                 | รายการท่อ                                   | เม     | 🖣 บันทึก 📘     | Þ ออก     |

- รายงาน คลิ๊กที่รายงาน จะประกอบด้วยเมนูย่อย 5 เมนู ดังนี้
  - 2.1 ยอดรับสมัครนักศึกษา
  - 2.2 ยอครับสมัคร(แยกตามสถานศึกษาเคิม)
  - 2.3 รายงานรายชื่อการรับสมัคร
  - 2.4 หลักฐานการรับสมัคร
  - 2.5 หลักฐานที่ยังไม่ได้รับ

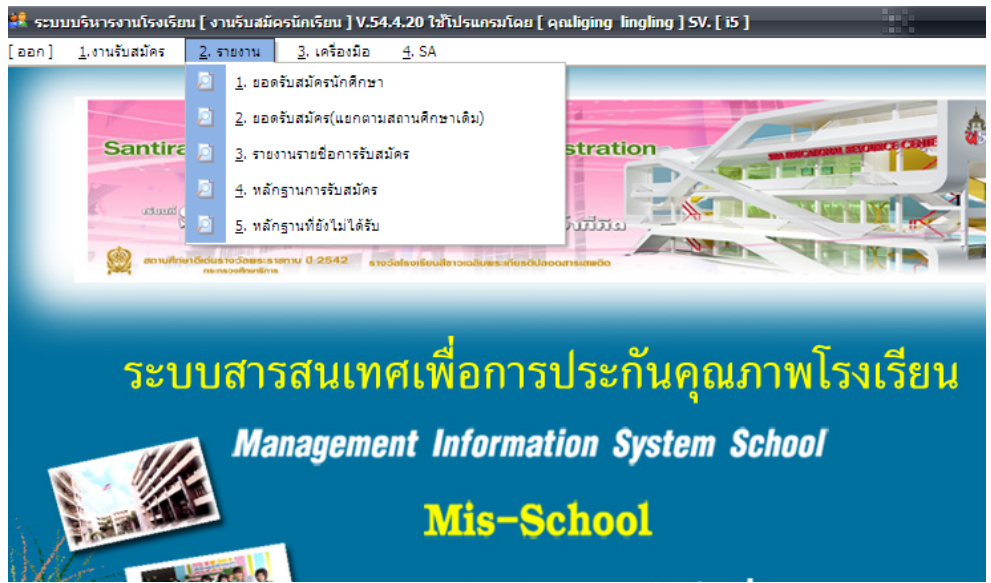

### 2.1 เมนูรายงาน แล้วคลิกที่ยอดการรับสมัครนักศึกษา

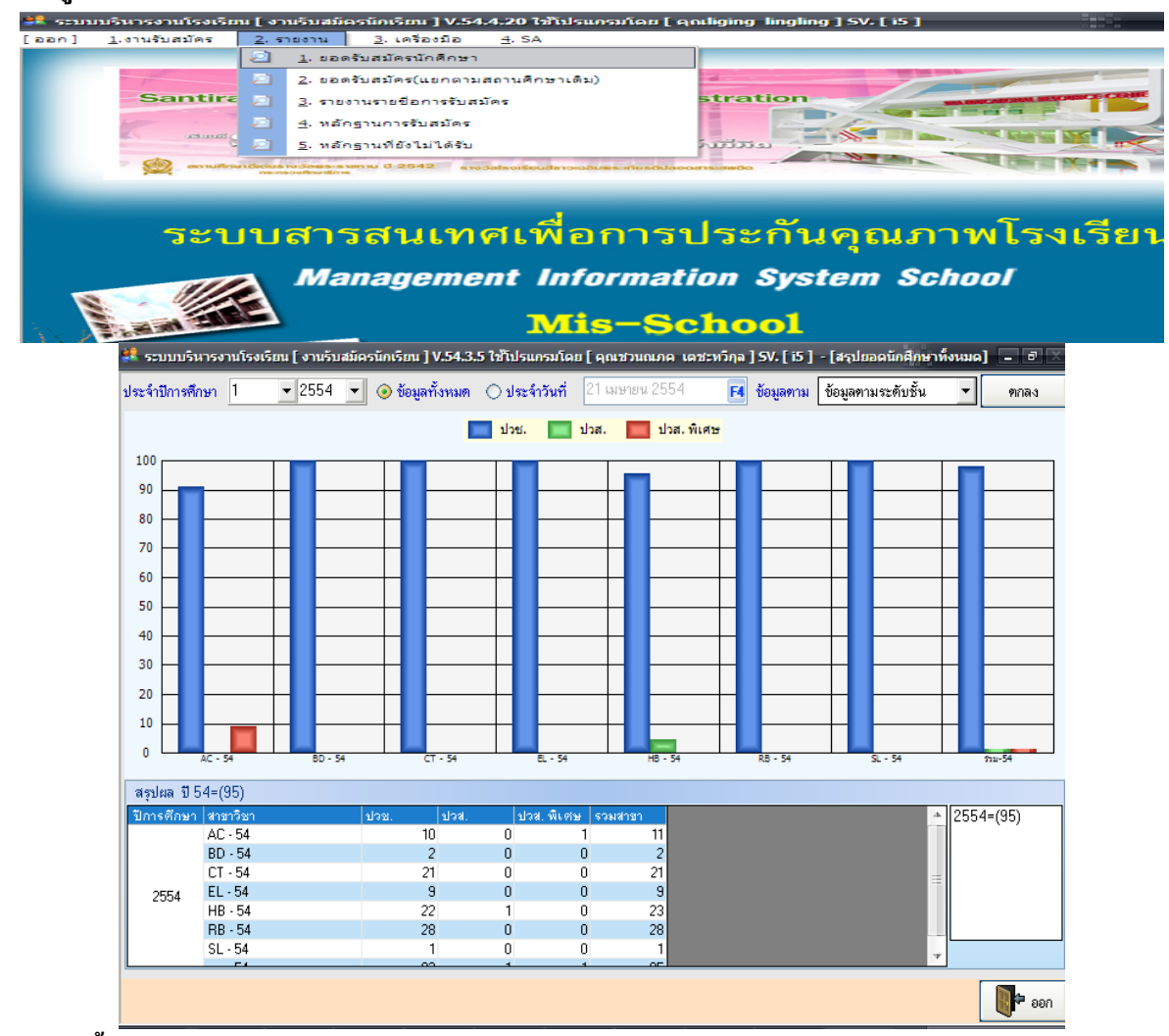

### <u>คำอธิบายขั้นตอนการทำงาน</u>

จากนั้นให้เลือกปีการศึกษาที่รับสมัคร เลือกประเภทการดูขอดรับสมัครแบบข้อมูลทั้งหมด หรือ ประจำวันที่รับสมัคร(กรณีที่เลือกประเภทดูขอดรับสมัครแบบประจำวันที่รับสมัครให้กลิ๊กปุ่ม "F4" เลือกวันที่ รับสมัคร) และเลือกดูข้อมูลตามระดับชั้น หรือข้อมูลตามระดับรอบเรียน จากนั้นให้กลึกปุ่ม "ตกลง" ก็จะ ปรากฎขอดรับสมัครนักศึกษาเป็นแผนภูมิรูปแท่งดังรูปด้านบน

เมื่อมีการดูยอครับสมัครนักศึกษาแล้ว ก็คลิกที<mark>่ปุ่มออก</mark> จะปรากฏกล่องข้อความยืนยันการออกจาก หน้าต่างที่ใช้งานอยู่ หลังจากนั้นให้คลิกปุ่ม <u>Yes</u> เพื่อยืนยันการออกจากหน้าต่างที่ใช้งานอยู่ คังรูปด้านล่าง

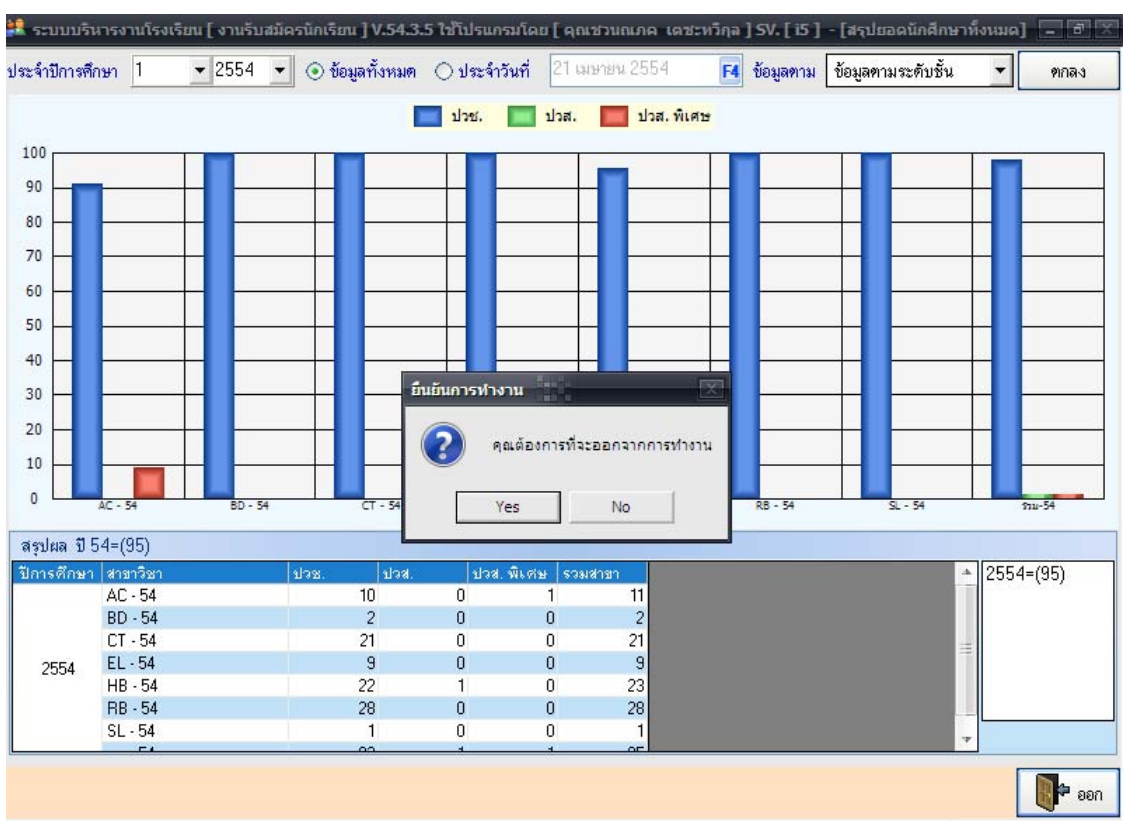

Management Information System School (Admission Manual)

เมื่อพิมพ์ข้อมูลเกี่ยวกับประเภทวิชา/สาขาวิชาครบแล้ว ก็คลิกที่ปุ่มออก จะปรากฏกล่องข้อความยืนยัน การออกจากหน้าต่างที่ใช้งานอยู่ หลังจากนั้นให้คลิกปุ่ม Yes เพื่อยืนยันการออกจากหน้าต่างที่ใช้งานอยู่ ดัง รูปภาพด้านบน

### 2.2 เมนูรายงาน แล้วคลิกที่ยอดรับสมัคร(แยกตามสถานศึกษาเดิม)

| 💐 ระบบบริหารงานโรงเรียน [ งานรับสมัคร                                                                                                    | ນັກເຈົຍານ ] V.54.4.20                                | ใช้โปรแกรมโดย [ คุณ          | liging lingling ] SV | -[15]              |             |         |
|----------------------------------------------------------------------------------------------------|------------------------------------------------------|------------------------------|----------------------|--------------------|-------------|---------|
| [ออก] 1.งานรับสมัคร 2.รายงาน                                                                                                    | <u>3</u> . เครื่องมือ <u>4</u> . S<br>เสมัครนักศึกษา | A                            |                      |                    |             |         |
| 2. 2. 2. 2. 2. 2. 2. 2. 2. 2. 2. 2. 2. 2                                                                                                    | เสมัคร(แยกตามสถานศี                                  | เกษาเดิม)                    |                      |                    |             | -       |
| Santire 📄 3. 518011                                                                                                    | เรายชื่อการรับสมัคร                                  |                              | stration             |                    |             | 5       |
| 2 <u>4</u> . พลักฐา                                                                                                    | านการรับสมัคร                                        |                              |                      |                    |             |         |
| <u>ອດານປະກາດ Groups to Some state</u>                                                                                                    | ามที่ยังไม่ได้รับ<br>พ.ศ. 2542 ตารวิติสุจารีย        | noontdaubre mutorerstuu      |                      |                    |             |         |
| ALL ADDRESS AND ADDRESS AND ADDRES |                                                      |                              |                      |                    |             |         |
|                                                                                                    |                                                      | -                            | ~                    | 5                  |             |         |
| ระบบสาร                                                                                                    | สนเทศเ                                               | พอการเ                       | เระกนคุ              | ณภาพเ              | รงเรย       | าน      |
| Man                                                                                                    | agement                                              | Informatio                   | on Systen            | n School           |             |         |
|                                                                                                    |                                                      |                              |                      |                    |             |         |
|                                                                                                    |                                                      | Mis-Sc                       | hool                 |                    |             |         |
| 👯 ราบบเริ่มวรงวบโรงเรียน โงวบรับสบัครบัตรีย                                                                                                    | nu 1 V 54 3 5 ใช้โปรม                                | ຄອນໂດຍ ໂດຍສານຄະດດ            | เตชะหวีคล 1 SV [ i5  | 1 - โสรปขอดรับสมัย | รบัญรียม    |         |
|                                                                                                    | 14 ] 4.5                                             | u na rain E alcan a secara a | entranile 154-115    | ] [million and an  |             | نے لگ ہ |
| ปีอารสือนา 1 💌 2554 💌 ระดับชั้น                                                                                                    | (ไม่ระม) 💌                                           | e.e.                         |                      |                    |             |         |
|                                                                                                    | (ansey)                                              | 0.9 ALMO                     |                      |                    |             |         |
| ลำดับที่ ชื่อโรงเรียน                                                                                                    | (เลระบุ)                                             | ด้ำบล                        | อำเภอ                | จังหวัด            | รวม(คน)     |         |
| 1 โรงเรียนจรัสพิชากร                                                                                                    | ปวส.                                                 | ในเมือง                      | เมืองนครศรัธรรมรา:   | นครศรัธรรมราช      | 17          |         |
| 2 โรงเรียนท่านครญาณวโรภาสอทิศ                                                                                                    | ปวส. พิเศษ                                           | ปากนคร                       | เมืองนครศรัธรรมรา:   | นครศรัธรรมราช      | 6           |         |
| 3 โรงเรียนพระมหาธาตุมูลนิธิมัธยม                                                                                                    |                                                      | มะม่วงสองค้น                 | เมืองนครศรัธรรมรา:   | นครศรัธรรมราช      | 6           |         |
| 4 โรงเรียนครีนิมิครวิทยา                                                                                                    |                                                      | บางจาก                       | เมืองนครศรัธรรมรา:   | นครศรัธรรมราช      | 4           |         |
| 5 โรงเรียนเชียรใหญ่                                                                                                    |                                                      | เชียรใหญ่                    | เชียรใหญ่            | นครศรัธรรมราช      | 4           |         |
| 6 โรงเรียนชะอวตวิทยาการ                                                                                                    | L                                                    | ชะอวต                        | ชะอวด                | นครศรัธรรมราช      | 3           |         |
| 7 โรงเรียนโยธินบำรุง                                                                                                    |                                                      | ปากพูน                       | เมืองนครศรัธรรมรา:   | นครศรัธรรมราช      | 3           |         |
| 8 โรงเรียนศรัธรรมราชศึกษา                                                                                                    |                                                      | ท่าวัง                       | เมืองนครศรัธรรมรา:   | นครศรัธรรมราช      | 3           |         |
| 9 โรงเรียนตรุณศึกษา                                                                                                    |                                                      | ร่อนพิบูลย์                  | ร่อนพิบูลย์          | นครศรัธรรมราช      | 3           |         |
| 10 โรงเรียนสหมิตรศึกษา                                                                                                    |                                                      | ในเมือง                      | เมืองนครศรีธรรมรา:   | นครศรัธรรมราช      | 2           |         |
| 11 โรงเรียนมัธยมวีรคิลปืน                                                                                                    |                                                      | ร่อนพิบูลย์                  | ร่อนพิบูลย์          | นครศรัธรรมราช      | 2           |         |
| 12 โรงเรียนปากพูน                                                                                                    |                                                      | ปากพูน                       | เมืองนครศรัธรรมรา:   | นครศรัธรรมราช      | 2           |         |
| 13 โรงเรียนกัลยาณีศรีธรรมราช                                                                                                    |                                                      | คลัง                         | เมืองนครศรัธรรมรา:   | นครศรัธรรมราช      | 2           |         |
| 14 โรงเรียนมุสลิมสันทิธรรมมูลนิธิ                                                                                                    |                                                      | นาเคียน                      | เมืองนครศรัธรรมรา:   | นครศรัธรรมราช      | 2           |         |
| 15 โรงเรียนพรหมดีรีพิทยาคม                                                                                                    |                                                      | ทอนหงษ์                      | พรหมดีรั             | นครศรัธรรมราช      | 2           |         |
| 16 โรงเรียนเมืองนครศรีธรรมราช                                                                                                    |                                                      | นาทราย                       | เมืองนครศรัธรรมรา:   | นครศรัธรรมราช      | 2           |         |
| 17 โรงเรียนวัดเขาขุนพนม                                                                                                    |                                                      | บ้านเกาะ                     | พรหมดีรั             | นครศรัธรรมราช      | 2           |         |
| 18 โรงเรียนวัดบางใหญ่                                                                                                    |                                                      | บางจาก                       | เมืองนครศรัธรรมรา:   | นครศรัธรรมราช      | 2           |         |
| 19 โรงเรียนบ้านหนองใหญ่                                                                                                    |                                                      | ทุ่งใหญ่                     | ทุ่งใหญ่             | นครศรีธรรมราช      | 2           |         |
| 20 โรงเรียนพนมเบญจา                                                                                                    |                                                      | เขาพนม                       | เขาพนม               | กระบี่             | 1           |         |
| 21 โรงเรียนบ้านอ่างทอง (วันครู 2502)                                                                                                    |                                                      | อ่างทอง                      | เกาะสมุย             | สุราษฎร์ธานี       | 1           |         |
| 22 โรงเรียนที่ปราฏร์พิทยา                                                                                                    |                                                      | แม่น้ำ                       | เกาะสมุย             | สุราษฎร์ธานี       | 1           | 4       |
|                                                                                                    |                                                      |                              |                      |                    |             |         |
|                                                                                                    |                                                      |                              |                      |                    | ີ ລົມສ໌ 🛛 🕅 |         |
|                                                                                                    |                                                      |                              |                      |                    | 1 M M       | L oou   |

# <u>คำอธิบายขั้นตอนการทำงาน</u>

เป็นหน้าจอยอครับสมัคร(แยกตามสถานศึกษาเดิม) เลือกปีการศึกษาที่สมัคร เลือกระดับชั้น/ (ไม่ระบุ), ปวช., ปวส., ปวส.พิเศษ จากนั้นคลิ๊กปุ่ม "ตกลง" ก็จะปรากฎข้อมูลรับสมัคร(แยกตามสถานศึกษา) จากนั้น หากมีการรายงานส่งออก หรือพิมพ์ออกมาเป็นเอกสารให้คลิ๊กที่ปุ่ม"พิมพ์"เพื่อเข้าสู่หน้าการรายงาน ดังรูปภาพ

| 4 | 1/3     | 14 4                               | Q Q                      |                                      |                                         | 📕 PDF                                   | 📕 ส่งออก 🍓 พิ |
|---|---------|------------------------------------|--------------------------|--------------------------------------|-----------------------------------------|-----------------------------------------|---------------|
|   |         |                                    |                          |                                      |                                         |                                         |               |
|   |         |                                    |                          | T                                    |                                         |                                         |               |
|   |         |                                    |                          | โรงเรี                               | ยนจรัสพิชากร                            |                                         |               |
|   |         |                                    | court                    | าโรงสี่ยาเพราะนักสี่ยาการแล้นขึ้     | นสีแนง สิ่งสัวสีวาเวล่า ประเวลียว       | รสีอนอาสารระ                            |               |
|   | 40.00   | รื่องวานสี่งมา                     | 3 18 0                   | อเวงเวยนของนกเวยหญูกระพบชา<br>เล่นเอ | มเรยน พเขาสุกษาต่อ บระจาบก<br>รัฐเอว    | 13971111 1 1/25 54                      | áruau.        |
|   | a 19111 | ขอสนานทายา<br>โรงสีเพอรัสพิ        | N 20 5                   | าเมต                                 | งามอออรีรระบราช                         | 1011 JA                                 | 10            |
|   | -       | โรงสีขนข่านด<br>โรงสีขนข่านด       | ະຫາວເວີຍດ<br>ເ           | เหมะง                                | เมืองนครครีรระบราช                      | 4 H 3 H 3 H 3 H 3 H 3 H 3 H 3 H 3 H 3 H | 10            |
|   | 2       | โรงเสียงเพร <sub>าง</sub> ม        | รญาณ เรรา<br>หวรวดหลูยี  | เตยุทท ยากมหร<br>สมัธรณ มประสวรตั้ง  | เมืองนทรทรธรรมราช                       | 1 1 1 1 1 1 1 1 1 1 1 1 1 1 1 1 1 1 1   | 10            |
|   | 3       | โรงมี เขาตรีสุด<br>โรงมี เขาตรีสุด | ทาง พุมูลนะ<br>พระหรือนอ | น่าวัง                               | เมืองนครครอรมราช                        | 110000000000000000000000000000000000000 | 8             |
|   | 4       | 19419019999                        | 202104101                | 11124                                | 110000000000000000000000000000000000000 | 1 424222312.12                          | 7             |
|   | 5       | วทยาล ยเทคน ค                      | 114959555555             | N210                                 | เมองนครครธรรมราช                        | นครศรธรรมราช                            | 6             |
|   | 6       | โรงเรียน โยธินา                    | บารุง                    | ปากทูน                               | เมืองนครศรีธรรมราช                      | นครศรีธรรมราช                           | 5             |
|   | 7       | โรงเรียนครีนี้มี                   | ตรวิทยา                  | บางจาก                               | เมืองนครศรีธรรมราช                      | นครครีธรรมราช                           | 5             |
|   | 8       | โรงเรียนเชียร ใ                    | หญ่                      | เชียร ใหญ่                           | เชียรใหญ่                               | นครครีธรรมราช                           | 4             |
|   | 9       | โรงเรียนโคกคร                      | รามพืชากร                | ร่อนพืบูลย์                          | ร่อนพืบูลย์                             | นครครีธรรมราช                           | 4             |
|   | 10      | โรงเรียนชะอวเ                      | ดวิทยาการ                | ชะอวด                                | ชะอวค                                   | นครครีธรรมราช                           | 3             |
|   | 11      | โรงเรียนเมืองน                     | เครครีธรรม               | ราช นาทาราย                          | เมืองนครศรีธรรมราช                      | นครครีธรรมราช                           | 3             |
|   | 12      | โรงเรียนมุสลิม                     | เส้นพิธรรมมุ             | ลนิธิ มาเสียน                        | เมืองนครครีธรรมราช                      | นครศรีธรรมราช                           | 3             |
|   |         | 5                                  | a.a                      |                                      | 4                                       |                                         |               |

**Management Information System School (Admission Manual)** 

เป็นหน้าจอแบบการรายงานชื่อโรงเรียนของนักเรียน จากนั้นให้คลิ๊กปุ่ม "PDF" กรณีที่ต้องการ SAVE ไฟล์เอกสารเป็น .pdf หากต้องการส่งออกข้อมูลให้คลิ๊กปุ่ม "ส่งออก" จะปรากฎหน้าจอคังรูปภาพ

| 11.0 - 10       | a                  |   |              |        |          |
|-----------------|--------------------|---|--------------|--------|----------|
|                 |                    |   | ส่งออกข้อมูล |        |          |
|                 |                    |   |              |        |          |
| รูปแบบการส่งออก | Excel (xls)        |   | -            |        |          |
|                 |                    |   |              |        |          |
| ชื่อแฟ้มข้อมูล  | ศึกษาต่อ_161556.xl | s |              |        | F4       |
|                 |                    |   |              |        |          |
|                 |                    |   |              | 📁 ตกลง | 🗙 ยกเลิก |
|                 |                    |   |              |        |          |

ให้สังเกตุที่ปุ่มเมนูด้านล่าง "ส่งออก" โปรแกรมสามารถส่งออกรายชื่อโรงเรียนของนักเรียน ไปเป็นไฟล์ Excel และ HTML ได้ ให้เลือกรูปแบบการส่งออกที่ต้องการ และระบุไฟล์ที่ต้องการส่งออก กรณี ต้องการสั่งพิมพ์รายงานออกทางเครื่องสามารถสั่งพิมพ์ได้ คลิ๊กเลือก "พิมพ์" รูปเครื่องพิมพ์ด้านบนของรูปภาพ เมื่อมีการสั่งพิมพ์เอกสารแล้ว ก็คลิ๊กที่ 🧕 ปุ่มออก ตามรูปภาพจากนั้นจะกลับมาสู่หน้าจอยอดรับสมัคร เหมือนเดิม

เมื่อต้องการออกจากหน้าจอยอครับสมัคร(แยกตามสถานศึกษาเดิม)เพื่อเข้าสู่เมนูอื่นๆ ต่อไป ให้คลิ๊กที่ ปุ่ม "ออก" จะปรากฏกล่องข้อความยืนยันการออกจากหน้าต่างที่ใช้งานอยู่ หลังจากนั้นให้คลิกปุ่ม Yes เพื่อ ยืนยันการออกจากหน้าต่างที่ใช้งานอยู่ ตามรูปภาพด้านล่าง

| 💐 ระบบบริหารงานโรงเรียน [ งานรับสมัครนักเรียน ] V.54 | l.3.5 ໃช <b>້</b> ໂປຣແกຣນໂ | ດຍ [ ດຸຄເช່ວນຄະກດ | ເຕສະກວິຖລ ]         | <b>SV. [ i5</b> ] | ] - [สรุปยอดรับสมั | ครนักเรียน                      | - 8 × |
|------------------------------------------------------|----------------------------|-------------------|---------------------|-------------------|--------------------|---------------------------------|-------|
| ปีการศึกษา 1 ▼2554 ▼ ระดับชั้น (ไม่ระบุ              | ) .                        | 🏟 ฑาลง            |                     |                   |                    |                                 |       |
| ลำดับที่ ชื่อโรงเรียน                                |                            | ตำบล              | อำเภอ               |                   | จังหวัด            | รวม(คน)                         |       |
| 1 โรงเรียนจรัสพิชากร                                 |                            | ในเมือง           | เมืองนครศรี         | ไซรรมรา:          | นครศรัธรรมราช      | 17                              |       |
| 2 โรงเรียนท่านครญาณวโรภาสอุทิศ                       |                            | ปากนคร            | เมืองนครศรี         | ัธรรมรา:          | นครศรีธรรมราช      | 6                               |       |
| 3 โรงเรียนพระมหาธาตุมูลนิธิมัธยม                     |                            | มะม่วงสองต้น      | เมืองนครศรั         | ไฮรรมรา:          | นครศรัธรรมราช      | 6                               |       |
| 4 โรงเรียนตรีนิมิตรวิทยา                             |                            | บางจาก            | เมืองนครศรี         | ไซรรมรา:          | นครศรีธรรมราช      | 4                               |       |
| 5 โรงเรียนเชียรใหญ่                                  |                            | เชียรใหญ่         | เชียรใหญ่           |                   | นครศรัธรรมราช      | 4                               |       |
| 6 โรงเรียนชะอวดวิทยาการ                              |                            | ชะอวต             | ชะอวต               |                   | นครศรัธรรมราช      | 3                               |       |
| 7 โรงเรียนโยฮินบำรุง                                 |                            | ปากพูน            | เมืองนครศรี         | ธรรมรา:           | นครศรีธรรมราช      | 3                               |       |
| 8 โรงเรียนศรัธรรมราชศึกษา                            |                            | ท่าวัง            | เมืองนครศรี         | ัธรรมรา:          | นครศรัธรรมราช      | 3                               |       |
| 9 โรงเรียนตรุณศึกษา                                  | A. P                       |                   | e la compañía       |                   | นครศรัธรรมราช      | 3                               |       |
| 10 โรงเรียนสหมิตรศึกษา                               | อนอนการทำงาน               |                   | <u>ार्</u> य क्लाउँ | ไซรรมรา:          | นครศรีธรรมราช      | 2                               |       |
| 11 โรงเรียนมัธยมวีรคิลปิน                            | <u> </u>                   |                   | . té                |                   | นครศรัธรรมราช      | 2                               |       |
| 12 โรงเรียนปากพูน                                    | 🚺 คณตร                     | องการทจะออกจากก   | ารทำงาน ธุศรี       | ัธรรมรา:          | นครศรัธรรมราช      | 2                               |       |
| 13 โรงเรียนกัลยาณีศรีธรรมราช                         |                            |                   | ্য চলাই             | ธรรมรา:           | นครศรีธรรมราช      | 2                               |       |
| 14 โรงเรียนมุสลิมสันทิธรรมมูลนิธิ                    | Yes                        | No                | <b>5</b> 713        | ธรรมรา:           | นครศรีธรรมราช      | 2                               |       |
| 15 โรงเรียนพรทมคีรีพิทยาคม                           |                            |                   |                     |                   | นครศรัธรรมราช      | 2                               |       |
| 16 โรงเรียนเมืองนครศรัชรรมราช                        |                            | นาทราย            | เมืองนครศรี         | ไซรรมราะ          | นครศรัธรรมราช      | 2                               |       |
| 17 โรงเรียนวัดเขาขุนพนม                              |                            | บ้านกาะ           | พรหมคิริ            |                   | นครศรัธรรมราช      | 2                               |       |
| 18 โรงเรียนวัดบางใหญ่                                |                            | บางจาก            | เมืองนครศรี         | ัธรรมรา:          | นครศรัธรรมราช      | 2                               |       |
| 19 โรงเรียนบ้านหนองใหญ่                              |                            | ทุ่งใหญ่          | ทุ่งใหญ่            |                   | นครศรัธรรมราช      | 2                               |       |
| 20 โรงเรียนพนมเบญจา                                  |                            | เขาพนม            | เขาพนม              |                   | กระบี่             | 1                               |       |
| 21 โรงเรียนบ้านอ่างทอง (วันครู 2502)                 |                            | อ่างทอง           | เกาะสมุย            |                   | สุราษฎร์ชานี       | 1                               |       |
| 22 โรงเรียนที่ปราฏร์พิทยา                            |                            | แม่น้ำ            | เกาะสมุย            |                   | สุราษฎร์ชานี       | 1                               | Ŧ     |
|                                                      |                            |                   |                     |                   |                    | พิมพ์                           | 🌓 əən |
| 📑 Start 🧐 ฟ. 🏄 H. 🐚 M. 斗 s. 🖣                        | la 📲 L                     | 🇞 P. 🛛 💾 A        | 💋 м 📑               | t s. 📑            | 🦉 u. 🛛 EN 🧹 🡬      | • <sup>Q</sup> • • <sup>Q</sup> | 11:09 |

2.3 เมนูรายงาน แล้วคลิกที่รายงานรายชื่อการรับสมัคร

| เมริษ             | ารงานโรงเริยน       | [งานรับสมัครนักเรียน ] V.                                            | 54.4.20 ໃช່ໂນໄຮແກຣນໂຄຍ [ ຄຸດເມ່ຫຼ                   | ing lingling ] SV. [ i5 ]     |                        |
|-------------------|---------------------|----------------------------------------------------------------------|-----------------------------------------------------|-------------------------------|------------------------|
| <u>1</u> .01      | นรับสมัคร           | <u>2. รายงาน 3</u> . เครื่องมือ                                      | <u>4</u> . SA                                       |                               |                        |
| -                 |                     | <ul> <li>ป. ขอดรบสมครนักศึกร</li> <li>ป. ขอดรบสมครนักศึกร</li> </ul> |                                                     |                               |                        |
|                   | Santira             | 2. มอตรบสมคร(แยกต<br>3. ราชงามราชสีวาวรรับ                           | 121) as 121 (121 (121 (121 (121 (121 (121 (121      | ration                        | THE OWNER AND ADDRESS. |
| -                 |                     | 2. • 10 • 14 • 10 ± 2 + 1 • • • • • • • • • • • • • • • • • •        |                                                     |                               | THE R                  |
| 4                 | Summe               | <ul> <li></li></ul>                                                  | 5.17                                                |                               |                        |
| -                 | annatore            | Grius to Gamerie territy (J. 2542                                    |                                                     |                               |                        |
|                   | 2mm                 | nanapofininia                                                        |                                                     |                               |                        |
|                   |                     |                                                                      |                                                     |                               |                        |
|                   | 5291                | าเสารสาแห                                                            | าศเพื่อการปร                                        | ะกับดกเก                      | าพโรมว์                |
|                   |                     |                                                                      |                                                     |                               |                        |
|                   |                     | Managem                                                              | ent Information                                     | n System Sci                  | hool                   |
|                   |                     |                                                                      |                                                     |                               |                        |
|                   | ant Eller           |                                                                      | Mis-Sch                                             | .001                          |                        |
|                   |                     |                                                                      |                                                     |                               |                        |
| 5510              | เปลินารงานโรงเรี    | กม [ งามรับสมัครนักเรียน ] V 54                                      | 3.5 ໃຫ້ໂປຣແຄຣນໂຄສ [ ຄຸດເຫວນຄາດອຸ ເດສ                |                               | รียนที่มาสมัครเ        |
|                   |                     | nu f e mananana muann 1 4.24                                         | ana ana amina ang sina amin'ny tan                  | anale 1 per l'19 1 - la manue |                        |
| ปีการศึก          | าษา 1               | 2554 💌                                                               | รายงานรายชื่อนักเรียนที่มาสมัครเรียน                |                               |                        |
| 🖲 เลือก           | เตามวันที่เข้าสมัคร | วันที่เริ่มต้น 08 มี.ค. 25                                           | 54 🖬 วันที่สิ้นสุด 03 พ.ศ. 3                        | 2554 🙀                        |                        |
|                   | หป็นสะดังเข้า       | สมสับเสีย                                                            |                                                     |                               | - A 19                 |
| U LOI DI          | илиземпли.          | *CMINDH                                                              |                                                     |                               |                        |
| ລໍາຕັນ            | รหัสสมัคร           | ชื่อ - สกุล                                                          | สถานศึกษาเดิม                                       | วันที่สมัคร                   | ระดับชั้น สาขา         |
| 1                 | 541011001           | น.ส.สุภาพร อมรกล                                                     | โรงเรียนจรัสพิชากร                                  | 14/03/2554                    | ปวช.1 AC               |
| 2                 | 541011002           | น.ส.สุรัทนา คงกำไร                                                   | โรงเรียนครันิมิครวิทยา                              | 14/03/2554                    | ปวช.1 AC               |
| 3                 | 541031017           | น.ส.วรารัตน์ สุขปาน                                                  | โรงเรียนจรัสพิชากร                                  | 11/04/2554                    | CT                     |
| 4                 | 541011005           | น.ส.รังสิมา ไชยพงศ์                                                  | โรงเรียนจรัสพิชากร                                  | 05/04/2554                    | AC                     |
| 5                 | 541011007           | น.ส.คิริเพ็ญ ชูทอง                                                   | โรงเรียนจรัสพิชากร                                  | 06/04/2554                    | AC                     |
| 6                 | 541011009           | น.ส.กฤษณวรรณ์ กังแฮ                                                  | โรงเรียนท่านครญาณวโรภาสอุทิศ                        | 11/04/2554                    | AC                     |
| 7                 | 541031004           | น.ส.อาทิตยา หัสการดี                                                 | โรงเรียนมุสลิมสันทิธรรมมลนิธิ                       | 17/03/2554                    | ปวช.1 CT               |
| 8                 | 541031005           | นายภาณพงศ์ ศรีภัค                                                    | โรงเรียนจรัสพิชากร                                  | 04/04/2554                    | CT                     |
| 9                 | 541051001           | นายพงศ์พณิช อินทร์ขวัญ                                               | โรงเรียนทรีนิมิทรวิทยา                              | 14/03/2554                    | ปวช.1 EL               |
| 10                | 541031006           | น.ส.กลธิตา ขนทองจันทร์                                               | โรงเรียนจรัสพิชากร                                  | 04/04/2554                    | CT                     |
| 11                | 541051003           | นายทัศษัย ศรีสิงข์                                                   | โรงเรียนท่านครณาณวโรภาสอพิศ                         | 05/04/2554                    | FI                     |
| 12                | 541031008           | น ส วณิตา วิสทธิธรรม                                                 | โรงเรียนจรัสพิทากร                                  | 05/04/2554                    | CT                     |
| 13                | 541031011           | นายอมระทพ สีขอม                                                      | โรงเรียนตรีนิมิตรวิทยา                              | 06/04/2554                    | CT                     |
| 14                | 541031013           | ม ส อักเซิกานต์ ไหยวงศ์                                              | โรงเรียนสรีธรรมราหลึกษา                             | 06/04/2554                    | CT                     |
| 15                | 541031014           | น ส โสมดีริ รัตนรัตน์                                                | โรงเรียนจรัสพิหากร                                  | 06/04/2554                    | CT                     |
| 16                | 541051008           | มาแสนตล การกรณ์                                                      |                                                     | 11/04/2554                    | FI                     |
| 17                | 541051000           | หมายกัฐาตา แจ้งเต้าง                                                 | รงงรอบ หารอบ รงสง รายากายไป<br>โดย สีมหาวสัสญี่หาวด | 19/04/2554                    | FI                     |
| 18                | 541011002           | ห เองหรู สุขม พ.ม.พท สง<br>ม.ส. ปาชิวัต ศ. ระมเอื้อ                  | งงงงอยหาวตากยากจ<br>โดงเจียงแอดดงาติดีอนา           | 14/02/2554                    | 20% - AC               |
| 10                | 541031021           | ห.พ.บ เวษทว ทษุยเย<br>ม.ส. คมอนต นองไอนสวิท                          | รงปรอบ หมายุบ เขาทาย เ<br>โดง มวีของนักละประเทศ     | 19/03/2004                    | DAD AC                 |
|                   |                     |                                                                      |                                                     | 10/112//552                   |                        |
|                   |                     |                                                                      |                                                     |                               |                        |
| $\leftrightarrow$ |                     |                                                                      |                                                     | 🦾 duna 🛛 🚫                    | ndan turt              |
|                   | AL061113261JP       |                                                                      |                                                     | 🧮 พวกคน 👘 🏹 ผู้กามพ.          | миничим П              |
|                   |                     |                                                                      |                                                     |                               |                        |

# Management Information System School (Admission Manual) <u>คำอธิบายขั้นตอนการทำงาน</u>

เป็นหน้าจอรายงานรายชื่อการรับสมัคร เลือกปีการศึกษาที่สมัคร จากนั้นจะมีปุ่มรายงานผลอยู่ 2 แบบ คือ แบบเลือกตามวันที่เข้าสมัคร และแบบเลือกเป็นระดับชั้น หากคลิ๊กปุ่มแบบเลือกตามวันที่เข้าสมัครให้คลิ๊กที่ F4 เพื่อเลือกวันที่เริ่มต้นรับสมัคร และวันที่สิ้นสุดการรับสมัครจากนั้นให้คลิ๊กที่ปุ่ม "ตกลง" เพื่อทำการค้นหา หากต้องการ การรายงานผลแบบเป็นระดับชั้นให้คลิ๊กที่ปุ่มเลือกเป็นระดับชั้น เลือกระดับชั้น/ (ไม่ระบุ), ปวช., ปวส., ปวส.พิเศษ ตามด้วยสาขา ชั้นปี จากนั้นให้คลิ๊กที่ปุ่ม "ตกลง" " ก็จะปรากฎข้อมูลการรายงานผล ดัง รูปภาพด้านบน

| <b>ทั้ง</b> ค่าเครื่องพิมพ์และกระตาษ |                                 |                                    |         |       |  |  |  |  |  |  |
|--------------------------------------|---------------------------------|------------------------------------|---------|-------|--|--|--|--|--|--|
| เครื่องพิมพ์                         | Canon i                         | Canon iP2700 series 🔹              |         |       |  |  |  |  |  |  |
| ขนาดกระดาษ                           | กระดาษริม                       | กระดาษริมสั้น A4, 210 x 297 mm 🛛 🝷 |         |       |  |  |  |  |  |  |
| แนวการพิมพ์                          | แนวตั้ง                         |                                    | •       |       |  |  |  |  |  |  |
|                                      | ตั้งค่าขอบกระดาษ(1440 = 1 นิ้ว) |                                    |         |       |  |  |  |  |  |  |
|                                      | ขอบซ้าย                         | 500                                | ขอบขวา  | 50    |  |  |  |  |  |  |
|                                      | ขอบบน                           | 700                                | ขอบล่าง | 700   |  |  |  |  |  |  |
|                                      |                                 |                                    |         |       |  |  |  |  |  |  |
|                                      |                                 | 9                                  | เกลง    | ยกเลก |  |  |  |  |  |  |

สำหรับกรณีที่ต้องการพิมพ์เอกสาร ก่อนอื่นต้องมีการตั้งก่าเครื่องพิมพ์และกระดาษเพื่อให้ได้ขนาด กระดาษตามที่ต้องการจากนั้นให้กลิ๊กที่ปุ่ม "<mark>ตั้งก่ากระดาษ</mark>" เพื่อเข้าสู่การตั้งก่าเครื่องพิมพ์และกระดาษ ดัง รูปภาพ หลังจากที่ตั้งก่าเสรีจแล้วให้กลิ๊กที่ปุ่ม "<del>ตกลง</del>"

| ) |                       | ส่งออกข้อมูล                                                         |          |
|---|-----------------------|----------------------------------------------------------------------|----------|
| Ì |                       |                                                                      |          |
| 1 | รูปแบบการส่งออก       | TextFile (txt)                                                       |          |
| ) | ชื่อแฟ้มข้อมูล        | C:\Misschool\ADMISSION\Export\รายงานรายชื่อนักเรียนที่มาสมัครเรียน.b | d 🛃      |
| ) | <b>ต</b> ัวแบ่งข้อมูล | ้ 🧾                                                                  | 🗙 ยกเลิก |

หากมีความต้องการส่งออกข้อมูลให้กดปุ่ม "ส่งออก" ให้สังเกตุที่ปุ่มเมนูด้านล่าง "ส่งออก" โปรแกรม สามารถส่งออกรายงานรายชื่อนักเรียนที่มาสมัครเรียนไปเป็นไฟล์ TextFile(txt), CommaSeparatedValues(csv), Excel และ HTML ได้ ให้เลือกรูปแบบการส่งออกที่ต้องการ และระบุแฟ้มข้อมูลในการเก็บไฟล์ส่งออก จากนั้น ให้คลิ๊กปุ่ม "ตกลง" เพื่อทำการส่งออกข้อมูล หากมีการรายงานส่งออก หรือพิมพ์ออกมาเป็นเอกสารให้คลิ๊กที่ ปุ่ม"ดูเอกสารก่อนพิมพ์"เพื่อเข้าสู่หน้าการรายงาน ดังรูปภาพด้านล่าง

| รายงา | นรายชื่อเ | นักเรียนที่มา | สมัครเรียน |                        |                                      |             |                |            |
|-------|-----------|---------------|------------|------------------------|--------------------------------------|-------------|----------------|------------|
| 4     | 1/5       | 14 4          | <b>Q Q</b> |                        |                                      |             | 📕 PDF          | 🗾 র্কাওচচা |
|       |           |               |            |                        |                                      |             |                |            |
|       |           |               |            |                        | โรงเรียน จรัสพิชา กร                 |             |                |            |
|       |           |               |            | 51                     | องานรายชื่อนักเรียนที่มาสมัครเรียน   |             |                |            |
|       |           | สำคัญที่      | รทัสลมัคร  | ชื่อ - ลกุล            | ลอานศึกษาเสิม                        | วันที่อมัคร | ระดับขั้น      |            |
|       |           | 1             | 541011001  | น.ฮ.ลูภาทร อมรคล       | โรงเรียนอรัลทโซเกร                   | 14/03/2554  | 1711AC         |            |
|       |           | 2             | 541011002  | น.อ.อุรัคนา องกำไร     | โรงเรียนครินิมิครวิทยา               | 14/03/2554  | 1721AC         |            |
|       |           | 3             | 541011003  | น.ฮ.ปาริฉัคร หนูเกือ   | โรงเรือนเกตุชาติดีกษา                | 14/03/2554  | ประเภท         |            |
|       |           | 4             | 541011004  | ค.ณู.ทรทิทย์ บุญอริง   | โรงเรียนเชียร ใหญ่                   | 10/03/2554  | ประเพณ         |            |
|       |           | 5             | 541011005  | น.อ.รังอินา ไชอทุดส์   | โรงเรียนอรัสทิชากร                   | 05/04/2554  | ประเภท         |            |
|       |           | 6             | 541011006  | นเลเรารูณี อุจแต้ม     | โรงเรือนชะ อวดวิทยาดาร               | 06/04/2554  | ประเภท         |            |
|       |           | 7             | 541011007  | น.ส.ศรีเพ็ญ รูทอง      | โรงเรียนอรัสงใชากร                   | 06/04/2554  | ประเภท         |            |
|       |           | 8             | 541011008  | น.ต.อันทร์อิรา คงลง    | โรงเรือนข้านปากเชียร                 | 07/04/2554  | ประเภท         |            |
|       |           | 9             | 541011009  | นเหเกฤษณวรรณ์ กังเอ    | โรงเรียนท่านคร ญาณ วโรภาล อุทิต      | 11/04/2554  | ประเภท         |            |
|       |           | 10            | 541011010  | น.ต.วันวิตา ทองลงศ์    | โรงเรียนชะ อวดวิทยาดา ร              | 18/04/2554  | ประเภท         |            |
|       |           | 11            | 541011011  | น.ต.จุหาลักษณ์ แต่ส่อง | โรงเรียนคาราอมุท รภูเก็ค             | 25/04/2554  | ประเพณ         |            |
|       |           | 12            | 541011012  | น.ต.อริษฐา ภูมิ        | โรงเรียนท่านศร ญาณ วโรภาพลุทิต       | 29/04/2554  | ประเภท         |            |
|       |           | 13            | 541011013  | น.ฮ.ฮุกัญญา ล่ากูล     | โรงเรียนว่านิชาเนิชอการ              | 18/05/2554  | ปวช.AC         |            |
|       |           | 14            | 541011014  | นเลเควอินสุขเด้ว       | วิทยา ลัยผิสปหัด อกรรมนตรตรี ธรรมราช | 19/05/2554  | ป่าช.Ac        |            |
|       |           | 15            | 541011015  | น.อ.เบญญาภา อุขอวัลดี  | โรงเรียนวัดมังคลาราม                 | 23/05/2554  | ประเภท         |            |
|       |           | 16            | 541011016  | น.ส.มุครินทร์ ไทรทอง   | โรงเรือนคริษรรมราชศึกษา              | 13/06/2554  | 17XIAC         |            |
|       |           | 17            | 541031001  | นเลเเทรวนภาเมฆทันด์    | โรงเรือนมัดอยุวิรศิลปิน              | 16/03/2554  | that or        |            |
|       |           | 18            | 541031002  | นายเจษฎาทงคือวิลบุญ    | โรงเรียนป้านเกาะขวัญ                 | 16/03/2554  | <u>ปห.i ст</u> |            |

Management Information System School (Admission Manual)

เป็นหน้าจอเอกสารรายงานรายชื่อนักเรียนที่มาสมัครเรียน จากนั้นให้คลิ๊กปุ่ม "PDF" กรณีที่ ต้องการ SAVE ไฟล์เอกสารเป็น .pdf หากต้องการส่งออกข้อมูลให้คลิ๊กปุ่ม "ส่งออก" จะปรากฎหน้าจอคัง รูปภาพ

|                 | ส่งออกข้อมูล                                                                 |             |
|-----------------|------------------------------------------------------------------------------|-------------|
|                 |                                                                              |             |
| รูปแบบการส่งออก | Excel (xls)                                                                  |             |
| ชื่อแฟ้มข้อมูล  | C:\Misschool\ADMISSION\Export\รายงานรายชื่อนักเรียนที่มาสมัคสเรียน_141620.xl | s <b>F4</b> |
|                 | 📁 ตกลง 🔀 ยกเลื                                                               | ลัก         |

ให้สังเกตุที่ปุ่มเมนูด้านล่าง "ส่งออก" โปรแกรมสามารถส่งออกรายงานรายชื่อนักเรียนที่มาสมัคร เรียนไปเป็นไฟล์ Excel และ HTML ได้ ให้เลือกรูปแบบการส่งออกที่ต้องการ และระบุไฟล์ที่ต้องการส่งออก กรณีต้องการสั่งพิมพ์รายงานออกทางเครื่องสามารถสั่งพิมพ์ได้ คลิ๊กเลือก "พิมพ์" รูปเครื่องพิมพ์ด้านบนของรูป เมื่อมีการสั่งพิมพ์เอกสารแล้ว ก็คลิ๊กที่ 🧿 ปุ่มออก จากนั้นจะกลับมาสู่หน้าจอเดิม

เมื่อต้องการออกจากหน้าจอรายงานรายชื่อนักเรียนที่มาสมัครเรียน เพื่อเข้าสู่เมนูอื่นๆ ต่อไป ให้คลิ๊กที่ ปุ่ม "ออก" จะปรากฏกล่องข้อความยืนยันการออกจากหน้าต่างที่ใช้งานอยู่ หลังจากนั้นให้คลิกปุ่ม Yes เพื่อ ยืนยันการออกจากหน้าต่างที่ใช้งานอยู่ ดังรูปภาพ

| ) เลือกต   | าามวันที่เข้าสมัคร | วันที่เริ่มต้น       | 15 มี.ค. 2554 | F4 วันที่สิ้นสุด     | 03 พ.ศ. 2554          | F4 |             |           | a,a,   |
|------------|--------------------|----------------------|---------------|----------------------|-----------------------|----|-------------|-----------|--------|
| ) เลือกเรื | ป็นระดับชั้น       | ระดับชั้น            | *             | สาขา                 |                       |    | ชั้นปี      | - 8       | Py 917 |
| ่ำดับ      | รหัสสมัคร          | ชื่อ -               | สกุล          | ละ                   | านศึกษาเติม           |    | วันที่สมัคร | ระดับชั้น | สาขา   |
| 1          | 541011005          | น.ส.รังสิมา ไชยพงศ์  | 24<br>2       | โรงเรียนจรัสพิชากร   |                       |    | 05/04/2554  |           | AC     |
| 2          | 541011006          | น.ส.วารณี สุขแต้ม    |               | โรงเรียนชะอวดวิทยา   | คาร                   |    | 06/04/2554  |           | AC     |
| 3          | 541011007          | น.ส.ศิริเพ็ญ ชูทอง   |               | โรงเรียนจรัสพิชากร   |                       |    | 06/04/2554  |           | AC     |
| 4          | 541011008          | น.ส.จันทร์จิรา คงสง  |               | โรงเรียนบ้านปากเชีย  | r                     |    | 07/04/2554  |           | AC     |
| 5          | 541011009          | น.ส.กฤษณวรรณ์ กังแ   | ย์            | โรงเรียนท่านครญาณ    | วโรภาสอุทิศ           |    | 11/04/2554  |           | AC     |
| 6          | 541011010          | น.ส.วันวิสา ทองสงค์  |               | โรงเรียนชะอวดวิทยา   | คาร                   |    | 18/04/2554  |           | AC     |
| 7          | 541031001          | น.ส.แพรวนภา เมฆทั    | นต์ อื่นอัน   | การทำงาน             | X                     |    | 16/03/2554  | ปวช.1     | CT     |
| 8          | 541031002          | นายเจษฎาพงศ์ ถวิลบุ  | ญ             | ADDAMADE THE         |                       |    | 16/03/2554  | ปวช.1     | CT     |
| 9          | 541031003          | น.ส.สร้อยสุดา ภักดีแ | กัว 🧑         | คณต้องการออกจ        | ากหน้านี้ใช่หรือไม่ ? |    | 16/03/2554  | ปวช.1     | CT     |
| 10         | 541031004          | น.ส.อาทิตยา หัสการข  | ñ 🔍           |                      |                       |    | 17/03/2554  | ปวช.1     | CT     |
| 11         | 541031005          | นายภาณุพงศ์ ศรีภัค   |               |                      |                       |    | 04/04/2554  |           | CT     |
| 12         | 541031006          | น.ส.กุลธิตา ขุนทองจั | นทร์          | res                  | IND                   |    | 04/04/2554  |           | CT     |
| 13         | 541031007          | น.ส.สุกัญญา พันธรักร | í L           | เรงเรยนวดเขาขุนพน    | ม                     |    | 05/04/2554  |           | CT     |
| 14         | 541031008          | น.ส.วณิคา วิสุทธิธรร | ม             | โรงเรียนจรัสพิชากร   |                       |    | 05/04/2554  |           | CT     |
| 15         | 541031009          | น.ส.สุกานดา วรรณเจ้  | ข้ชร์         | โรงเรียนชุมชนวัดหม   | น                     |    | 05/04/2554  |           | CT     |
| 16         | 541031010          | น.ส.ปีทมา คำฤกษ์     |               | โรงเรียนเชียรใหญ่    |                       |    | 05/04/2554  |           | CT     |
| 17         | 541031011          | นายอมรเทพ สุขหนู     |               | โรงเรียนตรีนิมิตรวิท | ยา                    |    | 06/04/2554  |           | CT     |
|            | 541031012          | น.ส.วารุณี ทับเพ็ชร  |               | โรงเรียนวัตบางใหญ่   |                       |    | 06/04/2554  |           | CT     |
| 18         |                    |                      | -             | e                    |                       |    |             |           |        |

# 2.4 เมนูรายงาน แล้วคลิกที่หลักฐานการรับสมัคร

| 💐 ระบบบริหารงานโรงเ       | เรียน ( งานรับ                             | สมัครนักเรียน ] V.54                                                       | .4.20 ใช้โปร               | แกรมโดย              | [ ๆ၈          | เช่วนณภ          | เค เตชะทวิกุล             | ] SV. [ i5 ]                  |                         |
|---------------------------|--------------------------------------------|----------------------------------------------------------------------------|----------------------------|----------------------|---------------|------------------|---------------------------|-------------------------------|-------------------------|
| วก] <u>1</u> .งานรับสมัคร | <u>2</u> . รายงาง                          | <u>. 3</u> . เครื่องมือ                                                    | <u>4</u> . SA              |                      |               |                  |                           |                               |                         |
|                           |                                            | ายดรับสมัครนักศึกษา<br>ขอดรับสมัคร(แยกตาม<br>รายงานรายชื่อการรับส          | _<br>สถานศึกษาเดิ:<br>มัคร | u)                   |               |                  |                           |                               |                         |
| ALL DT                    |                                            | หลักฐานการรับสมัคร<br>สามารถเป็นของ                                        |                            |                      |               |                  | 0 0                       | 0 1                           | 5 .                     |
|                           | 2.1                                        | หลกฐานทยง เม เดรบ                                                          |                            |                      |               |                  |                           |                               | -                       |
|                           | 👭 ระบบบริหารงา                             | นโรงเรียน [ งานรับสมัครนักเ                                                | รียน ] V.54.4.20 ใ         | ข้โปรแกรมโด          | 8 [ 904       | ชวนณภค เ         | ດນະກວິດຸລ ] SV. [ i5 ]    | - [รายงานแสดงหลักฐ            | 1110 = 🖻 🗙              |
|                           | <mark>ปีการศึกษา</mark><br>1 <b>▼</b> 255- | ระดับชั้น<br>4 <mark>▼</mark> ปวช.                                         | สาขาวิชา<br>▼ (03) คอมพิว  | เทอร์ธุรกิจ          |               | รอบ<br>▼ เช้า    | ลำดับที<br>•              | ใบสมัคร<br>1 ถึง 20           | คาลง                    |
|                           | เลขที่ไบสมัคร                              | ชื่อ-สกุลผู้สมัคร                                                          | 01<br>รบ.ตัวจ              | 02<br>เริง รบเล้าเนา | 03<br>รูปถ่าย | 04<br>สำเนา ปปช. | 05<br>สำเนาทะเบียนบ้าน(นร | 06<br>) สำเนาทะเบียนบ้าน(บิตา | 07<br>(สำเนาทะเขียนบ้าง |
|                           | 541031001                                  | น.ส.แพรวนกา เมฆทันต์                                                       |                            |                      | 1             | 1                | 1                         | 1                             | 1                       |
|                           | 541031002                                  | นายเจษฎาพงศ์ ถวิลบุญ                                                       | 1                          |                      | 1             | 1                | 1                         |                               | 1                       |
|                           | 541031003                                  | น.ส.สรอยสุดา ภกคนกว                                                        | 1                          |                      | 1             | 1                | 1                         | 1                             | 1                       |
|                           | 541031004                                  | น.ส.ยากทยา ทุสการท<br>มวยอวอหมงส์ สตัวอ                                    | 1                          |                      | 1             | 1                | 1                         | 1                             | 1                       |
|                           | 541031005                                  | นสกลุสตา ขนทองจันทร์                                                       |                            |                      | 2             |                  | 1                         |                               | 1                       |
|                           | 541031007                                  | น.ส.สกัญญา พันธรักษ์                                                       | 1                          |                      |               | 1                |                           |                               | 1                       |
|                           | 541031008                                  | น.ส.วณิตา วิสุทธิธรรม                                                      | 1                          |                      |               | 1                | 1                         | 1                             | 1                       |
|                           | 541031009                                  | น.ส.สุกานคา วรรณเพียร์                                                     | 1                          |                      |               |                  | 1                         |                               | 1                       |
|                           | 541031010                                  | น.ส.ปีทมา คำถุกษ์                                                          |                            |                      |               |                  |                           |                               |                         |
|                           | 541031011                                  | นายอมสทพ สุขทนู                                                            | 1                          |                      |               | 1                | 1                         | 1                             |                         |
|                           | 541031012                                  | น.ส.วารณี ทับเพียร                                                         | 1                          |                      |               |                  | 1                         |                               |                         |
|                           | 541031013                                  | น.ส.อัญษิกานต์ ไชยวงศ์                                                     | 1                          |                      | 2             | 1                | 1                         | 1                             | 1                       |
|                           | 541031014                                  | น.ส.โสมคิริรัตนรัตน์                                                       |                            |                      | 2             |                  | 1                         | 1                             |                         |
|                           | 541031015                                  | นายวชระ จนทร์คง                                                            |                            |                      | 4             | 2                | 2                         | 2                             | 2                       |
|                           | E41031016                                  | น.ส.อธต ธานมาค<br>ม.ส.อธตรัฐม์ สมประว                                      |                            |                      | 2             | 1                | 1                         | 1                             |                         |
|                           | 541031017                                  | ม.ศ. งราวทน สุขบาน<br>ม.ศ. มวัญญาณ เราแหงกุล                               | 1                          |                      | 2             | 1                | 1                         | 1                             | 1                       |
|                           | 541031018                                  | พ.พ.ย.พยูกตม งามายง<br>ม.ส.ปซัสขาวอกร์ สวัสติวงส์                          | 1                          |                      | 2             | 1                | 1                         | 1                             | 1                       |
|                           | 541031020                                  | <ol> <li>ค.ศ. มาทยาภารณ์ ตาสพรรรส</li> <li>น ส จินตามณี หนเพียง</li> </ol> | 1                          |                      | ے<br>1        | 1                | 1                         | 1                             | 1                       |
|                           | 4                                          | 6.11.1 MI 10104 11 86.00 8                                                 |                            |                      |               |                  |                           |                               | - P                     |
|                           |                                            |                                                                            |                            |                      |               |                  |                           | 🔎 พิมา                        | á 🌓 əən                 |
|                           | 📑 Start 🛛 🦉                                | u. 🎎 s.                                                                    |                            |                      |               |                  |                           | 🗘 en < 🔛 🍖                    | 14:05                   |

# Management Information System School (Admission Manual) <u>คำอธิบายขั้นตอนการทำงาน</u>

เป็นหน้าจอรายงานหลักฐานการรับสมัคร เลือกปีการศึกษาที่สมัคร เลือกระดับชั้น/ (ไม่ระบุ), ปวช., ปวส., ปวส.พิเศษ ตามด้วยสาขา รอบที่เรียน และลำดับเลขที่ใบสมัครจากนั้นให้คลิ๊กที่ปุ่ม "ตกลง" ก็จะปรากฏ ข้อมูลการรายงานผล ดังรูปที่ 24 หากต้องการพิมพ์รายงานออกมาเป็นเอกสารให้คลิ๊กที่ปุ่ม "พิมพ์" ด้านขวาล่าง ดังรูป

|               |                                                                              |    | 3                                | ายมาณ<br>กับขั้น เ                    | โรมรี<br>หลักฐา<br>Joy. ลา | ใบนอรั<br>นการส<br>งาวิชา | สงพิษาก<br>กมัครปร<br>(03) คะ | เอาชีวดี<br>ะจำปีก<br>หมพิวเร | ร์กษา<br>กรศึกษา 1/2554<br>สอร์ธุรกิจ รอบ เข้า |  |
|---------------|------------------------------------------------------------------------------|----|----------------------------------|---------------------------------------|----------------------------|---------------------------|-------------------------------|-------------------------------|------------------------------------------------|--|
| เองที่ ในอาลิ | ร ชื่อ-อกูลผู้สนัคร                                                          | 01 | 02                               | 03                                    | 04                         | 05                        | 06                            | 07                            | 05                                             |  |
| 541031001     | น.ส.เกรวนกา เมนกันส์                                                         |    |                                  | 1                                     | 1                          | 1                         | 1                             | 1                             |                                                |  |
| 541031002     | ນ ພະສະການ ກຳຄັດ ວິສນຸສຸ                                                      | 1  |                                  | 1                                     | 1                          | 1                         |                               |                               |                                                |  |
| \$41031003    | น.ส.อร้องสุดา ภักดิแก้ว                                                      | 1  |                                  | 1                                     | 1                          | 1                         | 1                             |                               |                                                |  |
| \$41031004    | น.ส.อาทิตยา พิสคารสิ                                                         | 1  |                                  | 1                                     | 1                          | 1                         | 1                             | 1                             |                                                |  |
| 541071005     | นายภาณุขอด์ คริภัค                                                           | 1  |                                  | 1                                     | 1                          | 1                         | 1                             | 1                             |                                                |  |
| 541031006     | น ส.กุลชิดา ชุนของอันทร์                                                     |    |                                  | 2                                     |                            | 1                         |                               | 1                             | 1                                              |  |
| \$41031007    | น.ส.อุกัญญา นันธริกษ์                                                        | 1  |                                  |                                       | 1                          |                           |                               | 1                             |                                                |  |
| 541031005     | น.ส.วณตา วิธาเรียรรม                                                         | 1  |                                  |                                       | 1                          | 1                         | 1                             | 1                             |                                                |  |
| 541031009     | น ฮ ฮุคานค่า วรรณภัจร์                                                       | 1  |                                  |                                       |                            | 1                         |                               | 1                             |                                                |  |
| \$41091010    | น.ส.ปีทนา คำอุกษ์                                                            |    |                                  |                                       |                            |                           |                               |                               |                                                |  |
| 541031011     | Rubb mustice and                                                             | 1  |                                  |                                       | 1                          | 1                         | 1                             |                               |                                                |  |
| 5410)1012     | น ส.วหุณี กับเกิดร                                                           | 1  |                                  |                                       |                            | 1                         |                               |                               |                                                |  |
| \$41031013    | น.ส.อัญษีกานด์ ไขยวงศ์                                                       | 1  |                                  | 2                                     | 1                          | 1                         | 1                             | 1                             |                                                |  |
| \$41031014    | น.พ.โตนลีรี รัดนรัตน์                                                        |    |                                  | 2                                     |                            | 1                         | 1                             |                               |                                                |  |
| 541031015     | นายริชระ จันทร์คง                                                            |    |                                  | 4                                     | 2                          | 2                         | 2                             | 2                             |                                                |  |
| 541031016     | น.ส.สธิดี ธานมาค                                                             | 1  |                                  | 1                                     | 1                          | 1                         | 1                             | 1                             |                                                |  |
| \$41031017    | น.ส.วราชีคน์ สูงปาน                                                          |    |                                  | 2                                     | 1                          | 1                         | 1                             | 1                             |                                                |  |
| 541031018     | น.ส.ขวัญกอม งามทอง                                                           | 1  |                                  | - 2                                   | 1                          | 1                         |                               | 1                             |                                                |  |
| 541031019     | น.ส.บริสงากรณ์ สวัสสิวงส์                                                    | 1  |                                  | 2                                     | 1                          | 1                         | 1                             | 1                             |                                                |  |
| 541031020     | น.ส.จันคามนี้ พระชิงร                                                        | 1  |                                  | 1                                     | 1                          | 1                         | 1                             | _1)_                          |                                                |  |
|               |                                                                              |    |                                  |                                       |                            | 19                        |                               | <b>%</b>                      |                                                |  |
| กรายหรื       | constituite<br>Standine<br>Stadiouristicul natur<br>Stadiouristicul nature ( |    | Consultantia<br>Sandar<br>Sandar | four<br>uncos<br>unateria<br>ignerati | t-der<br>Inderse           | 40                        |                               |                               |                                                |  |

เป็นหน้าจอเอกสารรายงานหลักฐานการรับสมัคร จากนั้นให้คลิ๊กปุ่ม "รู<mark>ปเครื่องพิมพ์</mark>" เพื่อพิมพ์ เอกสารจากนั้นให้ระบุเครื่องพิมพ์ ระบุจำนวนการพิมพ์ จากนั้นคลิ๊กที่ปุ่ม "Print" จะปรากฎหน้าจอดังรูป

| 🖘 Print                                                                       | ? X                                                                       |
|-------------------------------------------------------------------------------|---------------------------------------------------------------------------|
| General                                                                       |                                                                           |
| Select Printer                                                                |                                                                           |
| Canon iP2700 series (Copy 1)<br>Canon iP2700 series<br>Evolis Pebble (Copy 1) | i Evolis Pebble<br>HP Deskjet Ink Advant K20<br>Microsoft XPS Document V. |
| 4                                                                             | 4                                                                         |
| Status: Ready<br>Location:<br>Comment:                                        | Print to file Preferences Find Printer                                    |
| Page Range<br>All<br>Selection C Current Page<br>Pages:                       | Number of copies: 1                                                       |
|                                                                               | Print Cancel                                                              |

| 1       • 2554       ปวะ.       • (03) คอมพิวเทอร์ชูรกิจ       เร้า       • 1       ถึง       20       เร้า         1       • 2554       ปวะ.       • (03) คอมพิวเทอร์ชูรกิจ       เร้า       • 1       ถึง       20       เร้า         541031001       และพรวนภา เมระทันท์       1       1       1       1       1       1       1       1       1       1       1       1       1       1       1       1       1       1       1       1       1       1       1       1       1       1       1       1       1       1       1       1       1       1       1       1       1       1       1       1       1       1       1       1       1       1       1       1       1       1       1       1       1       1       1       1       1       1       1       1       1       1       1       1       1       1       1       1       1       1       1       1       1       1       1       1       1       1       1       1       1       1       1       1       1       1       1       1       1       1                                                                                                    | การศึกษา   | ระดับชั้น                 | สาขาวิชา        |                  |            | รอบ             | ล้ำดับที่ใบสมัคร  | [                 | .8.8         |
|----------------------------------------------------------------------------------------------------|------------|---------------------------|-----------------|------------------|------------|-----------------|-------------------|-------------------|--------------|
| เลยที่ไปหลัดร         เป็อ-สถุลผู้หลัดร         01         02         03         04         05         06           รบ ด้วงจิง         รบ ด้วงจิง         รบ ด้วงจิง         รบ ด้วงจิง         รบ ด้วงจิง         สำเนา ปปร.         สำเนา หระเมือนบัาน(มร)         สำเนา หระเมือนบัาน(มร)         สำเนา หระเมือนบบารานบัาน(มร)         สำเนา หระเมือนบบารานบบารานบบารานบบารานบบารานบบารานบบารานบบารานบบารานบารานบบารานบบารานบบารานบบารานบบารานบารานบารานบบารานบบารานบบารานบบารานบบารานบารานบารานบบารานบบารานบบารานบบารานบบารานบารานบารานบบารานบบาร | - 2554     | 💌 ปวช.                    | 🝷 (03) คอมพิวเท | อร์ธุรกิจ        | -          | เช้า            | 🔹 🚺 ถึง           | 20                | คากล-        |
| โลยที่เป็นมิตรี         รับสังสมูลมิตรี         รับสังสมูล         รับสังสมูล         สำเนาทะเบียนบ้าน(นร)         สำเนาทะเบียนบ้าน(นร)        สำเนาทะเบียนบ้านไป        สำเนาทะเบียนบ้าน(นร)       สำเนา                     |            | A                         | 01              | 02 0             | 3 04       | 0               | 5                 | 06                | 0            |
| 541031001       น.ส.เมพรวนภา เมฆาทันด์       1       1       1       1       1       1       1       1       1       1       1       1       1       1       1       1       1       1       1       1       1       1       1       1       1       1       1       1       1       1       1       1       1       1       1       1       1       1       1       1       1       1       1       1       1       1       1       1       1       1       1       1       1       1       1       1       1       1       1       1       1       1       1       1       1       1       1       1       1       1       1       1       1       1       1       1       1       1       1       1       1       1       1       1       1       1       1       1       1       1       1       1       1       1       1       1       1       1       1       1       1       1       1       1       1       1       1       1       1       1       1       1       1       1       1                                                                                                    | เลขาเบลมพร | ุ่ ธุก-ตกุ่ตกิ่ยหม่ง      | รบ.ทัวจริง      | เ รบ.ลำเนา รูป   | ถ่าย สำเนา | ปปช. สำเนาทะเบี | ยนบ้าน(นร) สำเนาห | าะเบียนบ้าน(บิตา) | สำเนาทะเบียง |
| 541031002       นายเจษฎาพงศ์ สวิลบุญ       1       1       1       1         541031003       น.ส.สร้อยสุดก. ภักดีแก้ว       1       1       1       1       1         541031004       น.ส.สร้อยสุดก. ภักดีแก้ว       1       1       1       1       1         541031004       น.ส.สร้อยสุดก. ภักดีแก้ว       1       1       1       1       1         541031005       น.ย.ต.สุลอิกา ชุมทองจันทร์       1       1       1       1       1         541031007       น.ส.สุกัญญา ทันธรักษ์       1       1       1       1       1         541031007       น.ส.สุกามดา วรรณะพีษร์       คณด้องการที่จะออกจากกระท่างาน       1       1       1         54103101       น.ส.สุกามดา วรรณะพีษร์       1       1       1       1       1         54103101       น.ส.สูงกามด์ ที่จะบรรรณ       1       2       1       1       1         54103101       น.ส.สูงสูงกามด์ ระบรรรณ์       1       2       1       1       1         541031014       น.ส.สิมธริรัดหนรีกน์       2       1       1       1       1         541031015       นะบรรษร       4       2       2       2       2         541031016       น                                                                                                    | 541031001  | น.ส.แพรวนภา เมฆทันต์      |                 | 1                | 1 1        | 1               |                   | 1                 | 10           |
| 541031003       น.ส.ลร้อยสุดก ภักดีแก้ว       1       1       1       1       1       1       1       1       1       1       1       1       1       1       1       1       1       1       1       1       1       1       1       1       1       1       1       1       1       1       1       1       1       1       1       1       1       1       1       1       1       1       1       1       1       1       1       1       1       1       1       1       1       1       1       1       1       1       1       1       1       1       1       1       1       1       1       1       1       1       1       1       1       1       1       1       1       1       1       1       1       1       1       1       1       1       1       1       1       1       1       1       1       1       1       1       1       1       1       1       1       1       1       1       1       1       1       1       1       1       1       1       1       1       1                                                                                                    | 541031002  | นายเจษฎาพงศ์ ถวิลบุญ      | 1               |                  | 1 1        | 1               |                   |                   | 0            |
| 541031004       น.ส.อาพิตยา หัสการตับ       1       1       1       1       1       1       1       1       1       1       1       1       1       1       1       1       1       1       1       1       1       1       1       1       1       1       1       1       1       1       1       1       1       1       1       1       1       1       1       1       1       1       1       1       1       1       1       1       1       1       1       1       1       1       1       1       1       1       1       1       1       1       1       1       1       1       1       1       1       1       1       1       1       1       1       1       1       1       1       1       1       1       1       1       1       1       1       1       1       1       1       1       1       1       1       1       1       1       1       1       1       1       1       1       1       1       1       1       1       1       1       1       1       1       1       <                                                                                                    | 541031003  | น.ส.สร้อยสุดา ภักดีแก้ว   | 1               |                  | 1 1        | 1               |                   | 1                 |              |
| 541031005       นายภาณูหงที่ศรีภัค       1       1       1       1       1         541031006       แล.ภูลธิดา บุนทองรันทร์       5       1       1       1       1       1       1       1       1       1       1       1       1       1       1       1       1       1       1       1       1       1       1       1       1       1       1       1       1       1       1       1       1       1       1       1       1       1       1       1       1       1       1       1       1       1       1       1       1       1       1       1       1       1       1       1       1       1       1       1       1       1       1       1       1       1       1       1       1       1       1       1       1       1       1       1       1       1       1       1       1       1       1       1       1       1       1       1       1       1       1       1       1       1       1       1       1       1       1       1       1       1       1       1       1       1<                                                                                                    | 541031004  | น.ส.อาทิตยา หัสการดั      | 1               |                  | 1 1        | 1               |                   | 1                 |              |
| 541031006       น.ส.ภูลฮิตา ขุนทองจันทร์       1         541031007       น.ส.สัญญา พันธรักษ์       1         541031008       น.ส.วณิตา วิฐานธรรรม       1         541031009       น.ส.สุกานตา วรรณเพียร์       1         541031010       น.ส.ม้าหม คำถูกษ์       1         541031010       น.ส.ม้าหม คำถูกษ์       1         541031010       น.ส.ม้าหม คำถูกษ์       Yes         541031012       น.ส.วญนั กับเพียร       1         541031013       น.ส.อญชิกานต์ โรยวงศ์       1       2         541031014       น.ส.ไสมเดิร รัดนรัดน์       2       1       1         541031014       น.ส.ไสมเดิร รัดนรัดน์       2       1       1         541031015       น.ฮ.อรรรัดน์ รัดนรัดน์       2       1       1         541031016       น.ส.อญชิกานต์ โรยวงส์       1       2       1       1         541031017       น.ส.วรรรัดน์ ลูงบาน       2       1       1       1         541031017       น.ส.วรรรัดน์ สุจติวงส์       1       2       1       1         541031016       น.ส.บรัญกมม งามทอง       1       2       1       1       1         541031017       น.ส.บรัญกมม งามทอง       1       2       1       1                                                                                                    | 541031005  | นายภาณุพงศ์ ศรีภัค        | 1               | -                | 11         |                 |                   | 1                 | 2            |
| 541031007       น.ส.สูกัญญา พันธรักษ์         541031008       น.ส.วณิคา วิสูทธิธรรม         541031009       น.ส.สูกานคา วรรณนพีชร์         541031010       น.ส.สู่ทานคา วรรณนพีชร์         541031010       น.ส.สู่ทานคา วรรณนพีชร์         541031010       น.ส.สู่ทานคา วรรณนพีชร์         541031010       น.ส.สู่ทานคา วรรณนพีชร์         541031011       นายองสงทห.สูงหนู         541031012       น.ส.วรรณที่ชรี         1       1         541031013       น.ส.สัญธิกานค์ โรยวงศ์         1       2         541031014       น.ส.สัญธิกานค์ โรยวงศ์         1       2         541031015       น.ส.สัญธิกานค์ โรยวงศ์         1       2         541031016       น.ส.สัญธิกานค์ โรยวงศ์         1       1         541031017       น.ส.สมรัดหนัด         4       2         541031016       น.ส.อริติธานมาค         1       1         541031017       น.ส.อรารทหน์ สูงปาน         2       1         541031018       น.ส.ปรักษาวณ์ สรีดริงส์         3       2       1         541031019       น.ส.ปรักษาวณ์ สรีดริงร์         3       1       1         541                                                                                                    | 541031006  | น.ส.กุลธิตา ขุนทองจันทร์  | ยืนยันการทำ     | งาน              |            | × 1             |                   |                   |              |
| 541031008       น.ส.วณิตา วิฐาาธิธรรม         541031009       น.ส.สูกานตา วรรณ พีชร์         541031010       น.ส.สูกานตา วรรณ พีชร์         541031010       น.ส.สูงทุนตา วรรณ พีชร์         541031011       นายอมสาห สุขหนู         541031012       น.ส.วรุณี ทับเพีซร         1       1         541031013       น.ส.อักรณ์ ทับเพีซร         1       1         541031014       น.ส.อักรณ์ ทับเพีซร         1       1         541031014       น.ส.อักรณ์ ทับเพีซร         1       2         541031014       น.ส.สนคริ รัทนรัทน์         2       1         541031015       น.ส.อริทิ ธานมาศ         1       1         541031016       น.ส.อริทิ ธานมาศ         1       1         541031017       น.ส.วรารัทน์ สูงขาน         2       1         541031017       น.ส.อริกรรรณ์ สวัดคิวงส์         1       2         1       1         541031019       น.ส.ปรัทยาภรณ์ สวัดคิวงส์         1       2         541031020       น.ส.สงศามณ์ หนูเชียร         1       1         541031020       น.ส.สงศามณ์ หนูเชียร         1       1 <td>541031007</td> <td>น.ส.สุกัญญา พันธรักษ์</td> <td></td> <td></td> <td></td> <td></td> <td></td> <td></td> <td></td>                                                                                                    | 541031007  | น.ส.สุกัญญา พันธรักษ์     |                 |                  |            |                 |                   |                   |              |
| 541031009       น.ส.สู่กานตา วรรณเพียร์         541031010       น.ส.สู่หนุม         541031011       น.ส.อารุณี ทับเพียร         1       1         541031012       น.ส.วารณี ทับเพียร         1       1         541031012       น.ส.วารณี ทับเพียร         1       2         541031014       น.ส.อัฐธิกามที่ โบยวงศ์         1       2         541031014       น.ส.สุติริภัณร์พน์         2       1         541031015       น.ส.สุติริภัณร์พน์         2       1         541031016       น.ส.สติริภัณร์พน์         2       1         541031016       น.ส.สติริภัณร์พน์         2       1         541031017       น.ส.อรัตรัพน์ สุขยาน         2       1         541031017       น.ส.วรัตรัพน์ สุขยาน         2       1         541031017       น.ส.บรัญกลม งามทอง         3       2         1       1         541031019       น.ส.ปรัดตอวสติวงส์         3       1         3       1         3       1         3       1         3       1         3 <t< td=""><td>541031008</td><td>น.ส.วณีตา วิสุทธิธรรม</td><td></td><td>คุณต้องการที่จะเ</td><td>ออกจากการ</td><td>ห่างาน 1</td><td></td><td>1</td><td></td></t<>                                                                                                    | 541031008  | น.ส.วณีตา วิสุทธิธรรม     |                 | คุณต้องการที่จะเ | ออกจากการ  | ห่างาน 1        |                   | 1                 |              |
| ร41031010         น.ส.ป้านก คำฤกษ์         Yes         No           541031011         น.ส.อารณี กับเพีษร         1         1         1           541031012         น.ส.อารณี กับเพีษร         1         1         1           541031013         น.ส.อัญธิกานต์ โธยรงส์         1         2         1         1           541031014         น.ส.อัญธิกานต์ โธยรงส์         2         1         1         1           541031015         น.ส.อัตภิ ธานมาส         2         1         1         1           541031016         น.ส.อธิที่ ธานมาส         1         1         1         1           541031016         น.ส.อธิที่ ธานมาส         1         1         1         1         1           541031017         น.ส.อริทัพน์ สูงปาน         2         1         1         1         1           541031017         น.ส.อริทัพน์ สูงปาน         2         1         1         1         1           541031018         น.ส.บรัญกาลม งามพองส์         1         2         1         1         1           541031020         น.ส.สินคามณี พูแขียร         1         1         1         1         1                                                                                                    | 541031009  | น.ส.สุกานดา วรรณเพ็ชร์    |                 |                  |            | 1               |                   |                   |              |
| 541031011       นายอมฉทพ สุขทบู       1       1         541031012       น.ส.วรุณี ทับเพียร       1       1         541031013       น.ส.อัญธิภานต์ โมยวงต์       1       2       1         541031014       น.ส.อัญธิภานต์ โมยวงต์       1       2       1       1         541031014       น.ส.อัญธิภานต์ โมยวงต์       1       2       1       1         541031014       น.ส.อัติ รัทบรัตน์       2       1       1       1         541031015       นายวัตระ จันทร์คง       4       2       2       2         541031016       น.ส.อธิติ ธานมาศ       1       1       1       1         541031017       น.ส.อรารัตน์ สุขปาน       2       1       1       1         541031017       น.ส.วรารัตน์ สุขปาน       2       1       1       1         541031018       น.ส.ปรัดยางามายอง       1       2       1       1       1         541031019       น.ส.ปรัดยางสมัตรงส์       1       2       1       1       1         541031020       น.ส.ปรัดยางสมัตรงส์       1       2       1       1       1         เมษา                                                                                                    | 541031010  | น.ส.ปีทมา คำฤกษ์          |                 | Yes              | No         | Pi l            |                   |                   |              |
| 541031012       น.ส.วรุณี ทับเพียร       1       1         541031013       น.ส.อัญธิกานต์ โชยวงศ์       1       2       1       1         541031014       น.ส.อัญธิกานต์ โชยวงศ์       1       2       1       1         541031014       น.ส.โสมติริ รัตนรัตน์       2       1       1       1         541031015       นยวัรระ รันทร์คง       4       2       2       2         541031016       น.ส.อธิติ ธานมาศ       1       1       1       1         541031017       น.ส.วรารัตน์ สูงปาน       2       1       1       1         541031017       น.ส.วรารัตน์ สูงปาน       2       1       1       1         541031018       น.ส.บรัญกลม งามทอง       1       2       1       1       1         541031019       น.ส.ปรัดษากรณ์ สวัสดิวงส์       1       2       1       1       1         541031020       น.ส.จันตามณ์ หนูเชียร       1       1       1       1       1                                                                                                    | 541031011  | นายอมสทพ สุขหนู           |                 |                  |            | 1               |                   | 1                 |              |
| 541031013       น.ส.อัญธิกานต์ โชยวงศ์       1       2       1       1       1         541031014       น.ส.โสมศิริ รัตนรัตน์       2       1       1       1         541031015       นยวัทระ รันทร์ตง       4       2       2       2         541031015       นยวัทระ รันทร์ตง       4       2       2       2         541031016       น.ส.อธิที่ ธานมาศ       1       1       1       1         541031017       น.ส.อรทรัตน์ สุขปาน       2       1       1       1         541031017       น.ส.อรทรัตน์ สุขปาน       2       1       1       1         541031018       น.ส.บรัญกาลม งามทอง       1       2       1       1       1         541031019       น.ส.ปรัดยาภณณ์ สวัดศิวงส์       1       2       1       1       1         541031020       น.ส.จินตามณ์ หนุเชียร       1       1       1       1       1                                                                                                    | 541031012  | น.ส.วารุณี ทับเพ็ชร       | 1               |                  |            | 1               |                   |                   |              |
| 541031014     น.ส.โสมศิริรัทนรัทน์     2     1     1       541031015     นายวัยระ รันทร์ทง     4     2     2       541031016     น.ส.อธิที่ธานมาศ     1     1     1       541031017     น.ส.อธิที่ธานมาศ     1     1     1       541031017     น.ส.อริทัตน์ สุบปาน     2     1     1       541031018     น.ส.บรัญกลม งามทอง     1     2     1     1       541031019     น.ส.ปรัดยาภณ์ สวัลดิวงส์     1     2     1     1       541031020     น.ส.โนตกมณี หนูเชียร     1     1     1     1                                                                                                    | 541031013  | น.ส.อัญธิกานต์ ไชยวงศ์    | 1               |                  | 2 1        | 1               |                   | 1                 |              |
| 541031015     นายวัตระ จันทร์คง     4     2     2     2       541031016     น.ส.อธิติ ธานมาส     1     1     1     1       541031017     น.ส.อรารัตน์ สูงปาน     2     1     1     1       541031017     น.ส.อรารัตน์ สูงปาน     2     1     1     1       541031018     น.ส.ปรักยาภรณ์ สวัสดิวงส์     1     2     1     1       541031019     น.ส.ปรักยาภรณ์ สวัสดิวงส์     1     2     1     1                                                                                                    | 541031014  | น.ส.โสมคิริ รัตนรัตน์     |                 | 1                | 2          | 1               |                   | 1                 |              |
| 541031016 น.ส.อธิทิธานมาศ 1 1 1 1 1 1 1<br>541031017 น.ส.วรารัตน์ สูงปาน 2 1 1 1<br>541031018 น.ส.บรัญกลม งามทอง 1 2 1 1<br>541031019 น.ส.ปรัศยาภรณ์ สวัสดิวงส์ 1 2 1 1 1<br>541031020 น.ส.จินตามณี หนูเชียร 1 1 1 1 1                                                                                                    | 541031015  | นายวัชระ จันทร์ดง         |                 |                  | 4 2        | 2               | 2                 | 2                 |              |
| 541031017 น.ส.วรารัทน์ สูงปาน 2 1 1 1 1<br>541031018 น.ส.ชวัญกลม งามทอง 1 2 1 1<br>541031019 น.ส.ปรัตยาภรณ์ สวัสดิวงส์ 1 2 1 1 1<br>541031020 น.ส.จินดามณี หนูเชียร 1 1 1 1 1<br>                                                                                                    | 541031016  | น.ส.อธิที่ ธานมาศ         | 1               |                  | 1 1        | 1               |                   | 1                 |              |
| 541031018 น.ส.ชวัญกลม งามทอง 1 2 1 1<br>541031019 น.ส.ปรัศยาภรณ์ สวัสดิวงส์ 1 2 1 1 1<br>541031020 น.ส.จินดามณี หนูเชียร 1 1 1 1 1 1                                                                                                    | 541031017  | น.ส.วรารัตน์ สุขปาน       |                 |                  | 2 1        | 1               |                   | 1                 |              |
| 541031019 น.ส.ปรัตยาภรณ์ สวัสคิวงส์ 1 2 1 1 1<br>541031020 น.ส.จินดามณี หนูเชียร 1 1 1 1 1 1<br>                                                                                                    | 541031018  | น.ส.ขวัญกลม งามทอง        | 1               | 1                | 2 1        | 1               |                   |                   |              |
| 541031020 น.ส.จินดามณี หนูเชียร 1 1 1 1 1 1                                                                                                    | 541031019  | น.ส.ปรัศยาภรณ์ สวัสดิวงส์ | 1               |                  | 2 1        | 1               |                   | 1                 |              |
|                                                                                                    | 541031020  | น.ส.จินดามณี หนูเชียร     | 1               |                  | 1 1        | 1               |                   | 1                 |              |
|                                                                                                    |            |                           | III             |                  |            |                 |                   |                   |              |
|                                                                                                    |            |                           |                 |                  |            |                 |                   | 📄 ພິມພ໌           |              |

Management Information System School (Admission Manual)

เมื่อต้องการออกจากหน้าจอรายงานหลักฐานการรับสมัคร เพื่อเข้าสู่เมนูอื่นๆ ต่อไป ให้คลิกที่ปุ่ม "ออก" จะปรากฏกล่องข้อความยืนยันการออกจากหน้าต่างที่ใช้งานอยู่ หลังจากนั้นให้คลิกปุ่ม Yes เพื่อยืนยัน การออกจากหน้าต่างที่ใช้งานอยู่ ดังรูป

2.5 เมนูรายงาน แล้วคลิกที่หลักฐานที่ยังไม่ได้รับ

| ะบบบริหารงานโรงเรีย     | ru [ งานรับสมัครนักเรียน ] V.54.4.20 ໃช້ໂปรแกรมโดย [ คุณliging_lingling ] SV. [ i5 ]                                                                                                    |
|-------------------------|----------------------------------------------------------------------------------------------------|
| ] <u>1</u> .งานรับสมัคร | 2. รายงาน 3. เครื่องมือ 4. SA                                                                                                    |
|                         | 2 1. ขอดรับสมัครนักศึกษา                                                                                                    |
| r p                     | 2 2. ขอดรับสมัคร(แขกตามสถานศึกษาเติม)                                                                                                    |
| Santira                 | 3. รายงานรายชื่อการรับสมัคร Stration                                                                                                    |
| articles of the second  | 2 3. หลักฐานการรับสมัคร                                                                                                    |
|                         | 2 5. หลักฐานที่ยังไม่ได้รับ การีการ การีการ การีการ การีการ การีการ การีการ การีการ การ การ การ การ การ การ การ                                                                                                    |
| annihuran 🥨             | endedes to dees summe 0.2542 endede uiteude to advest elevationations de                                                                                                    |
|                         |                                                                                                    |
|                         |                                                                                                    |
| ີສະເ                    | บบสารสนเทศเพื่อการประกันคณภาพโรงเรีย                                                                                                    |
|                         |                                                                                                    |
|                         | Management Information System School                                                                                                    |
|                         |                                                                                                    |
|                         |                                                                                                    |
|                         | 💱 ระบบบริหารงากโรครัสม ( งาร์รษม์แตร์เกรียน ) V.54.20 ใช้ไปรแกรมโดย ( คุณชวมแบกด เดชรหวีกุล ) SV. ( 15 ) - (ราดงานเอกุรีเรน์ติงไม่ไ 🦛 🕬                                                                                                    |
|                         | รายงาหมุดสารร้องไม่ได้รับ                                                                                                    |
|                         | มีการศึกษา ระดับชิ้น แกลารที่ยังไม่ได้ได้ แสดงข้อมูลกรุกคน                                                                                                    |
|                         | 1 2554 v shat/- CT tán v                                                                                                    |
|                         | เลยที่สมัทร รวัสนักเรียน ชื่อ-สมุล เลยที่ รับชีวิตยาสาร                                                                                                    |
|                         | Sin Brenny                                                                                                    |
|                         | 💌 ໃນວັນກອບແທການໂຮຍທັກຈາໃນ                                                                                                    |
|                         | 🗆 ใบรับระจะสหารเงิดหลักมา                                                                                                    |
|                         | 🗆 รูปม่ายระเทศ 1 นิ่ว หรือ 2 นิ่ว                                                                                                    |
|                         | 👻 สังมาบัตรประจำตัวประชาชน                                                                                                    |
|                         |                                                                                                    |
|                         | A WITTERSTOOL (AT A STATE A STATE A ST |
|                         | ະ ແລະ ແລະ ແລະ ແລະ ແລະ ແລະ ແລະ ແລະ ແລະ ແລ                                                                                                    |
|                         |                                                                                                    |
|                         |                                                                                                    |
|                         |                                                                                                    |
|                         |                                                                                                    |
|                         |                                                                                                    |
|                         |                                                                                                    |
|                         |                                                                                                    |
|                         |                                                                                                    |
|                         |                                                                                                    |
|                         |                                                                                                    |
|                         |                                                                                                    |
|                         | ชนาตาระศาษ กระศาษโหมาว Legal 8.5 x 14 in. 🔍 🔊 มิมพ์ 📑 ean                                                                                                    |
|                         |                                                                                                    |
|                         | 📰 Start 💗 u. 🛄 e. 💣 H                                                                                                    |

# Management Information System School (Admission Manual) <u>คำอธิบายขั้นตอนการทำงาน</u>

เป็นหน้าจอรายงานหลักฐานที่ยังไม่ได้รับ เลือกปีการศึกษาที่สมัคร เลือกระดับชั้น เลือกเอกสารที่ยัง ไม่ได้รับโดยการคลิกที่ปุ่ม "F4" เพื่อเลือกเอกสารที่ยังไม่ได้รับจากนักเรียน/นักศึกษา จากนั้นให้คลิกปุ่ม "ตก ถง" เพื่อออกจากการเลือกเอกสารที่ยังไม่ได้รับ หลังจากนั้นคลิกปุ่ม "ตกลง" ทำการค้นหารายชื่อ นักเรียน/ นักศึกษาที่ยังไม่ได้ส่งเอกสารตามที่เลือกเอาไว้ ดังรูป

| 😫 ระบบบริหา    | รงานโรงเรียน      | งานรับสมัครนักเรียน] | V.54.4.2 | 0 ใช้โปรแกรมโดย [    | คุณชวนณภศ    | า เคระทวีกุล ] SV. [ ya | ] - [รายงา  | 💶 🗗 🛛      |
|----------------|-------------------|----------------------|----------|----------------------|--------------|-------------------------|-------------|------------|
| รายงานเอกสารร่ | วี่ยังไม่ได้รับ   |                      |          |                      |              |                         |             |            |
| ปีการศึกษา     | ระดับขั้          | u                    | เอกจ     | กรที่ยังไม่ได้ให้    |              | 📃 แสดงขัย               | ามูลทุกคน [ | .e.e.      |
| 1 25           | 54 💌 ปวช          | /-ACเช้า             | ุ • บ้าน | เ(นักเรียน นักศึกษา) |              |                         | F4          | 8 ชาลง     |
| เลขที่สมัคร    | รหัสนักเรียน      | ชื่อ - สกุล          |          | เลขที่บัตรประชาชน    |              | เอกสารที่ยังไม่ได้รั    | υ           |            |
| 541011005      | 541038            | น.ส. รังสีมา ไชยพงศ์ |          | -8099-00606-36-2     | รบ.ทัวจริง   |                         |             |            |
| 541011006      | 541039            | น.ส. วารุณี สุขแต้ม  |          | -8097-00235-50-6     | ล้ำเนา ปปช., | . สำเนาทะเบียนบ้าน(นร)  |             |            |
| 541011007      | 541040            | น.ส. คิริเพ็ญ ชูทอง  |          | -1027-00484-80-8     | รบ.ทัวจริง   |                         |             |            |
|                |                   |                      |          |                      |              |                         |             |            |
|                |                   |                      |          |                      |              |                         |             |            |
|                |                   |                      |          |                      |              |                         |             |            |
|                |                   |                      |          |                      |              |                         |             |            |
|                |                   |                      |          |                      |              |                         |             |            |
|                |                   |                      |          |                      |              |                         |             |            |
|                |                   |                      |          |                      |              |                         |             |            |
|                |                   |                      |          |                      |              |                         |             |            |
|                |                   |                      |          |                      |              |                         |             |            |
|                |                   |                      |          |                      |              |                         |             |            |
|                |                   |                      |          |                      |              |                         |             |            |
|                |                   |                      |          |                      |              |                         |             |            |
|                |                   |                      |          |                      |              |                         |             |            |
|                |                   |                      |          |                      |              |                         |             |            |
|                |                   |                      |          |                      |              |                         |             |            |
|                |                   |                      |          |                      |              |                         |             |            |
| ค้นพบข้อมูลา   | กั้งสิ้น : 3 รายก | 15                   |          | ขนาดกระดาษ กระด      | าษริมยาว Lec | al8.5×14 in. ▼          | 🔊 ŵ         | ж́ 🊺 🖗 ออก |
| 🛃 start        | 601               | * Maintain Admission |          | Madmission_1 - M     | icr 👥        | ระบบบริหารงานโรง E      | N 🔇 🍕 🤋     | 0 7:23     |

ด้านล่างซ้ายสุดของหน้าจอจะมีการระบุจำนวนที่ทำการก้นหาข้อมูล ถัดไปจากการระบุจำนวน รายการก้นหาข้อมูล จะเป็นการกำหนดขนาดของกระดาษโดยการกลิกที่ปุ่มจะมีขนาดของกระดาษ 2 แบบ คือ แบบกระดาษริมยาว(Legal) และกระดาษริมสั้น(A4) หลังจากที่ระบุขนาดของกระดาษแล้วให้กลิกที่ปุ่ม "พิมพ์" หลังจากนั้นจะปรากฏตัวเอกสารที่เลือกไว้ ดังรูปภาพด้านล่าง

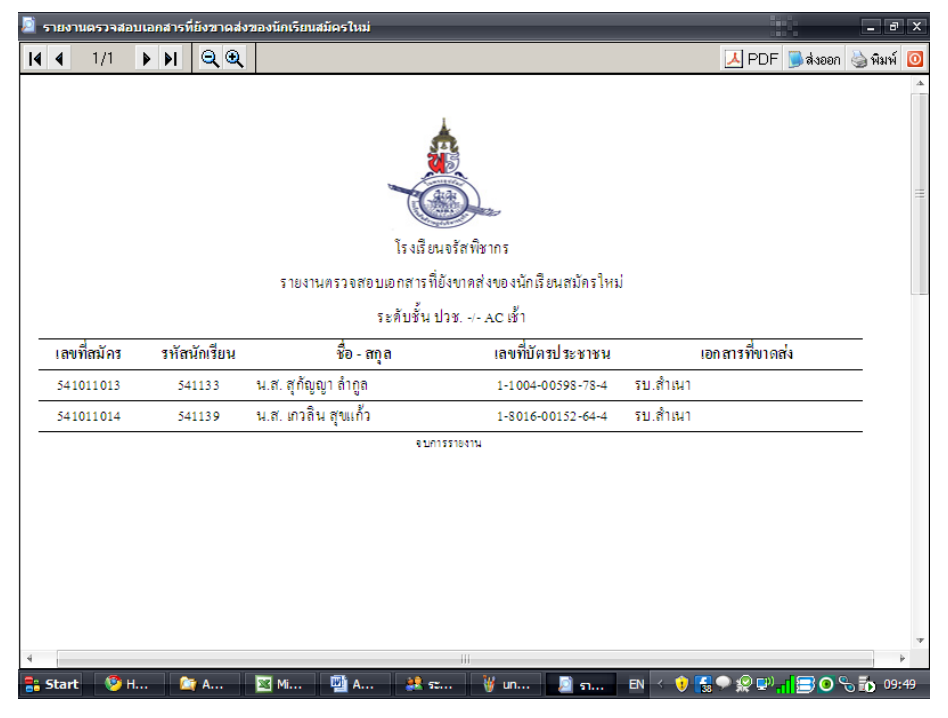

เป็นหน้าจอแบบเอกสารรายงานหลักฐานที่ยังไม่ได้รับ จากนั้นให้กลิ๊กปุ่ม "PDF" กรณีที่ต้องการ SAVE ไฟล์เอกสารเป็น .pdf หากต้องการส่งออกข้อมูลให้กลิ๊กปุ่ม "<mark>ส่งออก</mark>" จะปรากฎหน้าจอดังรูป

| 2               | ส่งออกข้อมูล                                            |                  |           |
|-----------------|---------------------------------------------------------|------------------|-----------|
| · · · ·         |                                                         |                  |           |
| รูปแบบการส่งออก | Excel (xls)                                             |                  |           |
| ชื่อแฟ้มข้อมูล  | C:\Misschool\ADMISSION\Export\รายชื่อผู้ที่ยังไม่ได้ไง่ | ร้หลักฐาน_153101 | 1.xls 🛛 🖪 |
|                 |                                                         | 🎽 ສາກລາ          | 🗙 แอเลือ  |
|                 |                                                         |                  | A Driver  |

ให้สังเกตุที่ปุ่มเมนูด้านล่าง "ส่งออก" โปรแกรมสามารถส่งออกรายงานรายชื่อนักเรียนที่มาสมัคร เรียนไปเป็นไฟล์ Excel และ HTML ได้ ให้เลือกรูปแบบการส่งออกที่ต้องการ และระบุไฟล์ที่ต้องการส่งออก กรณีต้องการสั่งพิมพ์รายงานออกทางเครื่องสามารถสั่งพิมพ์ได้ คลิ๊กเลือก "พิมพ์" รูปเครื่องพิมพ์ด้านบนของรูป เมื่อมีการสั่งพิมพ์เอกสารแล้ว ก็คลิ๊กที่ 🧿 ปุ่มออก จากนั้นจะกลับมาสู่หน้าจอเดิม

เมื่อต้องการออกจากหน้าจอรายงานหลักฐานที่ยังไม่ได้รับ เพื่อเข้าสู่เมนูอื่นๆ ต่อไป ให้คลิ๊กที่ปุ่ม "ออก" จะปรากฏกล่องข้อความยืนยันการออกจากหน้าต่างที่ใช้งานอยู่ หลังจากนั้นให้คลิกปุ่ม Yes เพื่อยืนยัน การออกจากหน้าต่างที่ใช้งานอยู่

| 🎗 ระบบบริหารง        | งานโรงเรียน [ งา  | านรับสมัครนักเรียน ] V.54.4. | 20 ใช้โปรแกรมโดย [ ดุเ | ณช่วนณภค เดชะท         | ວິຖລ ] SV. [ i5 ] - [รາ | ยงานเอกสารที่ยังไ | iil 💶 🖭 |
|----------------------|-------------------|------------------------------|------------------------|------------------------|-------------------------|-------------------|---------|
| รายงานเอกสารท์       | ที่ยังไม่ได้รับ   |                              |                        |                        |                         |                   |         |
| ปีการศึกษา ระดับชั้น |                   | เอกสารที่ยังไม่ได้ให้        |                        | 🗹 แสดงข้อมูลทุกคน 🦲 🤐  |                         | .e.e.             |         |
| 1 🔹 255              | 54 👻 ปวช          | ·/- CT เช้า                  | 👻 ใบรับรองผลการเรียน   | เต้วจริง, รูปถ่ายขนาด  | 1 นิ้ว หรือ 2 นิ้ว      | F4                | คาลง    |
| เลขที่สมัคร          | รหัสนักเรียน      | ชื่อ - สกุล                  | เลขที่บัครประช         | าชน                    | เอกสารที่ยังไ           | ม่ได้รับ          |         |
| 541031005            | 541041            | นาย ภาณุพงศ์ ศรีภัค          | 1-8099-00621           | -09-4                  |                         |                   |         |
| 541031006            | 541042            | น.ส. กุลธิตา ขุนทองจันทร์    | 1-8099-00653-          | -82-4 รบ.ตัวจริง       |                         |                   |         |
| 541031007            | 541043            | น.ส. สุกัญญา พันธรักษ์       | 1-8008-00259           | -16-6 ฐปถ่าย           |                         |                   |         |
| 541031008            | 541044            | น.ส. วณิตา วิสุทธิธรรม       | 1-8099-00611-          | -45-5 รูปถ่าย          |                         |                   |         |
| 541031009            | 541045            | น.ส. สุกานดา วรรณเพ็ชร์      | 1-8001-00245           | -13-8 รูปถ่าย          |                         |                   |         |
| 541031010            | 541046            | น.ส. ปีทมา คำฤกษ์            | 1-1002-00903-          | -46-0 รบ.ตัวจริง,      | ฐปล่าย                  |                   |         |
| 541031011            | 541047            | นาย อมรเทพ สุขหนู            | 1-8099-00672-          | -17-9 ระปอ่าย          |                         |                   |         |
| 541031012            | 541048            | น.ส. วารณี ทับเพ็ชร อื่น     | ยันการฟางาน            |                        | 1                       |                   |         |
| 541031013            | 541049            | น.ส. อัญธิกานท์ ไชยวงศ์      |                        |                        |                         |                   |         |
| 541031014            | 541050            | น.ส. โสมคิริ รัตนรัตน์       | 🤰 ดุณต้องการออก        | จากหน้านี้ใช่หรือไม่ ? |                         |                   |         |
| 541031015            | 541051            | นาย วัชระ จันทร์ดง           | <b>_</b>               |                        |                         |                   |         |
| 541031016            | 541072            | น.ส. อธิติ ธานมาศ            | Yes                    | No                     |                         |                   |         |
| 541031017            | 541073            | น.ส. วรารัทน์ สูบปาน         |                        |                        |                         |                   |         |
| 541031018            | 541074            | น.ส. ขวัญกลม งามทอง          | 1-8011-00135-          | -10-4                  |                         |                   |         |
| 541031019            | 541075            | น.ส. ปรัศยาภรณ์ สวัสดิวงส์   | 1-8004-00247-          | -50-1                  |                         |                   |         |
| 541031020            | 541076            | น.ส. จินตามณี หนูเชียร       | 1-8006-00153-          | -41-1                  |                         |                   |         |
| 541031021            | 541077            | น.ส. ชนกพร พรประเสริฐ        | 1-8008-00271           | -32-8                  |                         |                   |         |
|                      |                   |                              |                        |                        |                         |                   |         |
|                      |                   |                              |                        |                        |                         |                   |         |
|                      |                   |                              |                        |                        |                         |                   |         |
|                      |                   |                              |                        |                        |                         |                   |         |
| ค้นพบข้อมูลท่        | กั้งสิ้น : 17 ราย | เการ                         | กระดาษริมยาว Leo       | gal 8.5 x 14 in.       | 💽 🔕 พิม                 | พ์ 🌓 อง           |         |
| 🔓 Start 🛛 📱          | 🛉 A 🦉 u.          | 21 5.                        |                        | 🗘 EN 🔯 📼               | ы <b>р</b> ы (-         | ្ឋ < 🔊 🧰          | 0 15:5  |

Management Information System School (Admission Manual)